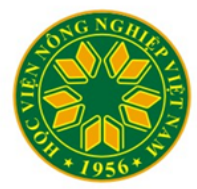

HỌC VIỆN NÔNG NGHIỆP VIỆT NAM

VIETNAM NATIONAL UNIVERSITY OF AGRICULTURE

## Trích dẫn Tài liệu tham khảo

### bằng phần mềm EndNote

Hà Xuân Bộ | Đỗ Đức Lực

Hà Nội, 17/11/2019

### Nội dung

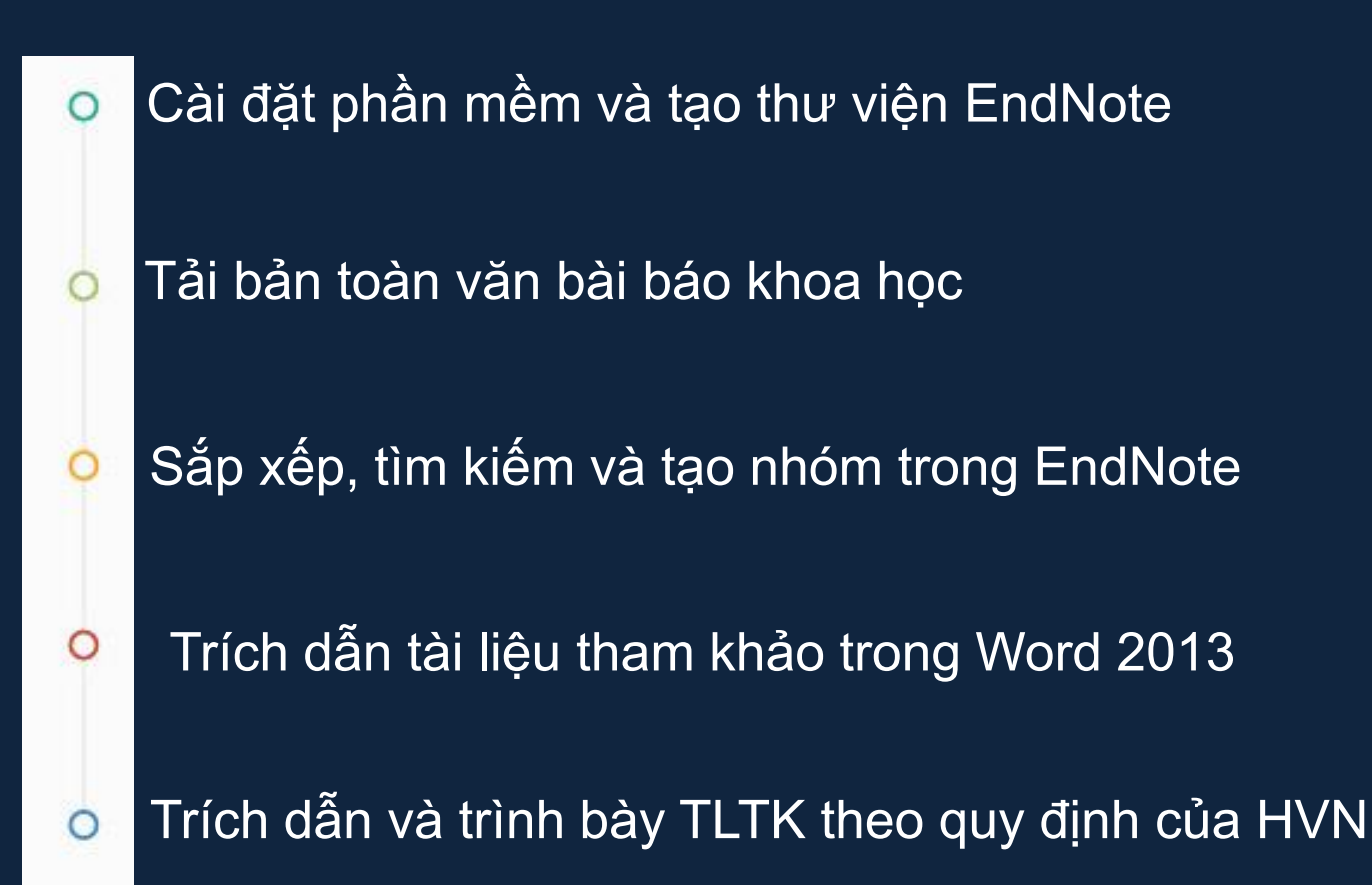

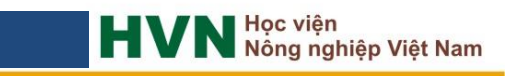

Được sử dụng phổ biến

Bản quyền của hãng Thomson Reuter (Mỹ)

Với các chức năng:

- + Quản lý
- + Tìm kiếm và lưu trữ tài liệu (100.000 tài liệu)
- + Trích dẫn
- + Tạo danh mục tài liệu tham khảo
  - Hoàn toàn tự động

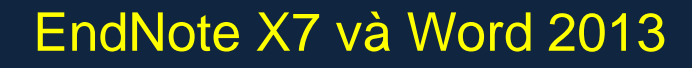

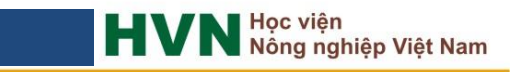

#### Tài liệu tập huấn và cài đặt phần mềm EndNote

- → Tài liệu
- Sử dụng bộ cài đặt EndNote X7
- Styles HVN.ens và VNUA.ens
- Truy cập địa chỉ: nxb.vnua.edu.vn

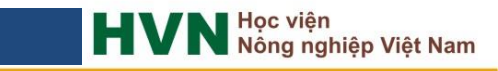

| elcome to EndNote X7<br>IndNote is by far the best bibliography creation tool there is, but it<br>les so much more than that!<br>Gearch hundreds of online resources.          |
|----------------------------------------------------------------------------------------------------|
| ndNote is by far the best bibliography creation tool there is, but it<br>les so much more than that!<br>Gearch hundreds of online resources.<br>Find full text with one click. |
| earch hundreds of online resources.                                                                                                    |
| ind full text with one click.                                                                                                    |
| a real real of the second second second second second second second second second second second second second s                                                                |
| automatically update references and fill in missing data.                                                                                                    |
| Create Smart Groups that organize for you.                                                                                                    |
| hare references and groups and collaborate on papers.                                                                                                    |
| Sync your library for easy access from any computer.                                                                                                    |
| Read, annotate and search PDFs.                                                                                                    |
| ank you for choosing EndNote and enjoy!                                                                                                    |
| e EndNote Team<br>iomson Reuters                                                                                                    |
| < Back Next >>> Cancel                                                                                                    |
|                                                                                                    |

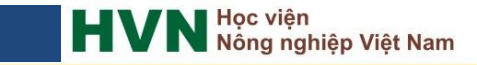

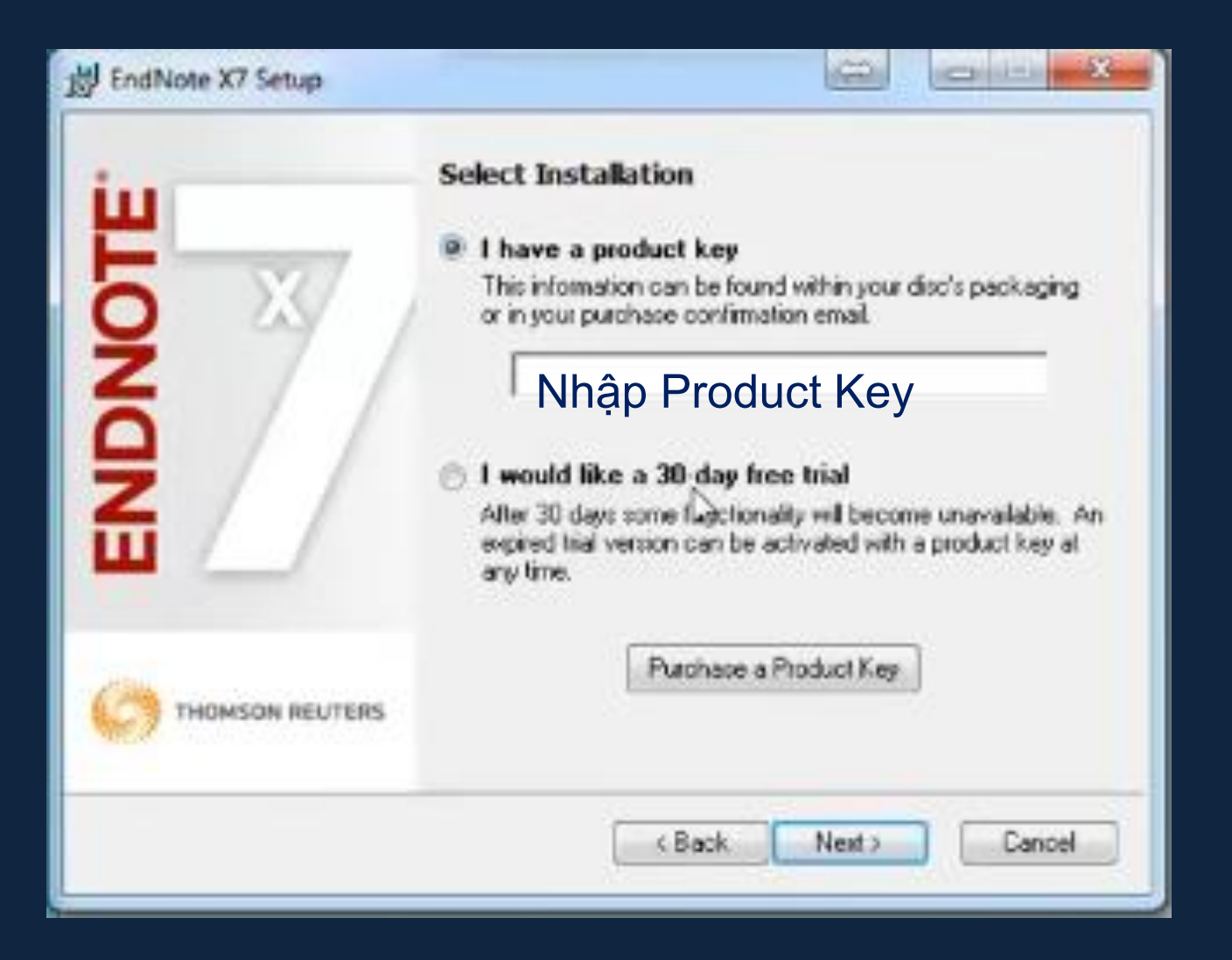

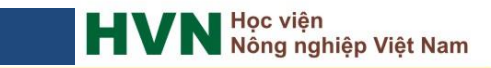

#### Khởi động phần mềm EndNote

- 1. Kích chuột vào menu Start> All Program >EndNote> EndNote X7
- 2. Kích đúp chuột 墨 trên Desktop hoặc Taskbar.
- 3. C:\Program Files\EndNote X7\EndNote.exe

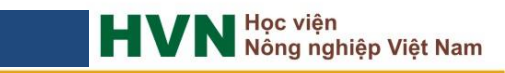

#### Tạo thư viện trong EndNote

- 1. Khởi động EndNote
- 2. Get Started with EndNote X7 (hoặc chọn menu File => New)

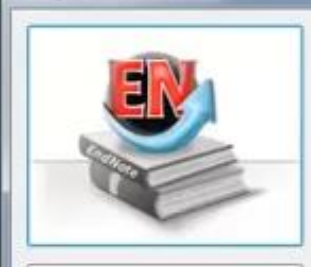

Getting Started with EndNote

#### Learn about EndNote

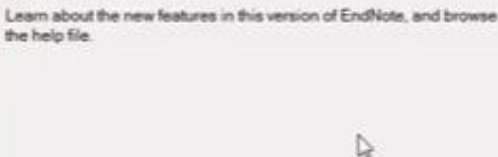

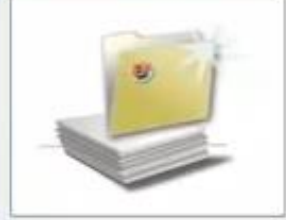

#### Create a new library

If you're ready to get started, your first step should be to create a new EndNote library.

#### Tạo thư viện mới

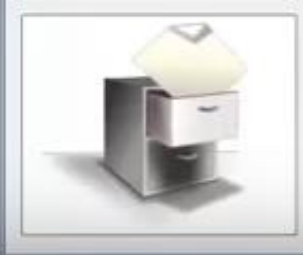

Open an existing library

Open an existing EndNote library and get started immediately.

Close

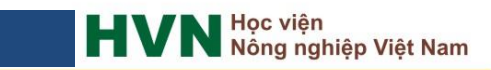

#### Tạo thư viện trong EndNote

3. Đặt tên và lưu thư viện vào ổ đĩa (Không nên lưu ổ C)

| 🕎 New Reference Libr                                                                                                    | ary                            |                                          | ×      |
|----------------------------------------------------------------------------------------------------|--------------------------------|------------------------------------------|--------|
| $\leftarrow \rightarrow \cdot \uparrow$                                                                                                    | OneDrive > Documents           | ✓ ♂ Search Documents                     | P      |
| Organize 👻 New                                                                                                    | folder                         |                                          | ?      |
| <ul> <li>Ha Xuan Bo</li> <li>This PC</li> <li>Desktop</li> <li>Documents</li> <li>Downloads</li> <li>Music</li> <li>Pictures</li> <li>Videos</li> <li>OS (C:)</li> <li>DATA (D:)</li> </ul> | Name No items                  | Date modified Type<br>match your search. |        |
| 🐂 Libraries                                                                                                    | × <                            |                                          | >      |
| File name:                                                                                                    | My EndNote Library.enl Đặt tên | thư viện                                 | ~      |
| Save as type: E                                                                                                    | ndNote Library (*.enl)         | •                                        | $\sim$ |
| <ul> <li>Hide Folders</li> </ul>                                                                                                    |                                | Save Cancel                              |        |

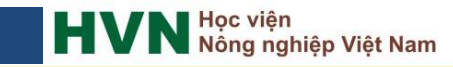

#### Tạo thư viện trong EndNote

Cơ sở dữ liệu của EndNote được tạo ra với 2 thư mục:

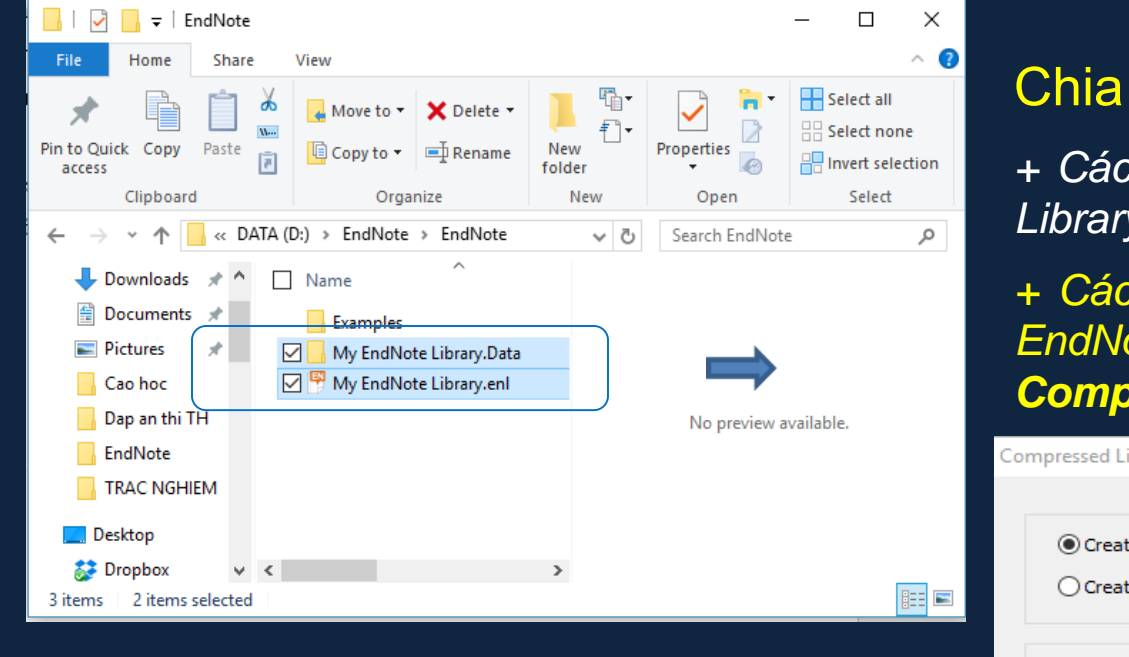

#### Chia sẻ thư viện

+ Cách 1: Copy cả 2 folder (My EndNote Library.Data) và (My EndNote Library.enl)

+ Cách 2: **Save** thư viện dưới định dạng EndNote, chọn menu **File**, sau đó chọn **Compressed library (.enlx)** 

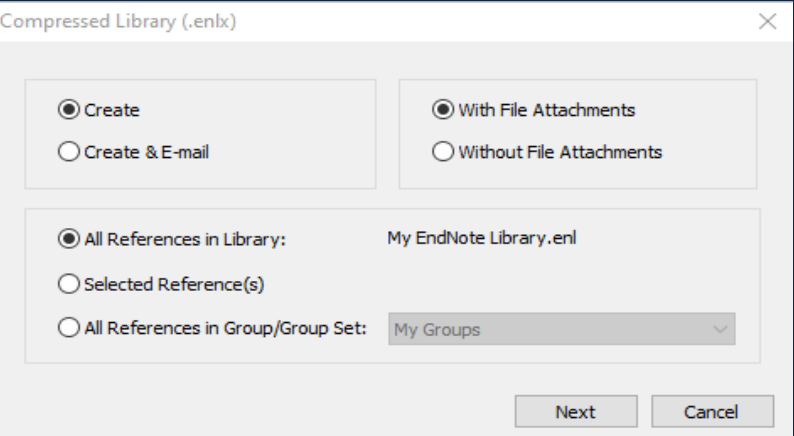

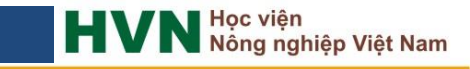

#### Cửa sổ làm việc của EndNote

| 🐞 🛞 😭 JSDVNUA                                                    | × 8     | 0 0 6 1                                                             | 🐑 🧶 🐚 🖹 🐨 🌮 🙆 뿐 🔞                                                                                                    | Quick Search 🖉 📩 🐺 Show Search Panel                                                                                             |
|------------------------------------------------------------------|---------|---------------------------------------------------------------------|----------------------------------------------------------------------------------------------------|----------------------------------------------------------------------------------------------------|
| My Library 2                                                     | • 1     | Author Yea                                                          | r Title 3                                                                                                    | Reference Preview 🛐 DASP2016-Proc 4 Volume 2.pdf 🛐 DASP2016-Proceeding-Volum 👂 4 🔸 🖛                                             |
| All References (1990)                                            | •       | Ha Xuan Bo; Vu 201                                                  | 16 Growth performance and semen trait of stress                                                                                                    |                                                                                                    |
| Imported References  (1)  Unfiled  (1391)  Trash  (0)            | 0 11 11 | Doan Phurong Th 201<br>Do Duc Luc.; Ha 201<br>Brun, J. M.; Sanc 201 | <ol> <li>Khå nång sinh truröng, dö däy mö lung và định</li> <li>Estimation of genetic parameters for semen tr.</li> <li>Genetic parameters of rabbit semen traits and.</li> </ol> | Rating                                                                                                    |
| B My Groups                                                      | 0 //    | Yang, W.; Chen, C., 201<br>Van den Brooke 201                       | 16 Effect of antibiotic supplementation on the qu.<br>15 A comparison of alternative random regressio.<br>15 An intervention study demonstrates effects of                        | Author<br>Ha Xuan Be,<br>Yu Dink Ton                                                                                             |
| Bear semen (104)                                                 |         | Sheoran, Abhine 201<br>Nouven Van Dux                               | Adenovirus Vector Expressing Stx1/Stx2-Neut     Ho chicken breed: morpho-biometric characte                                                                                       | Do Duc Luc,<br>Year of Conference                                                                                                |
| EBVs (22)                                                        | 0 11    | Nguyễn Hoàng T 201<br>Lực Đỗ Đức Lực                                | 15 Da hình A3971G, T3737C gen Insuline của gà D<br>15 Phẩm chất tính dịch của kơn Piếtrain kháng str.                                                                             | 2016<br>Title                                                                                                    |
| E FUT1 (39)                                                      | 011     | Luc D. D.; Bo H 201<br>Hà Xuân Bồ: No 201                           | 15 Estimation of genetics parameters for semen c<br>Giá trí eiding utóc tinh và chon loc đứi với tinh t                                                                           | Growth performance and semen trait of stress nagative Pietrain pigs and their hybrids with Duroc under<br>closing farm condition |
| Genetics parameter (223)                                         | 0 1     | Hà Xuân Bộ; Đỗ 201<br>Hà Xuân Bộ; Đỗ 201                            | <ol> <li>Khả năng sinh trưởng và hiệu quả sử dụng thứ.</li> <li>Năng suất sinh sản của lớn nối lại F1 giữa Landr.</li> </ol>                                                      | Editor                                                                                                    |
| 保 Goat (1)<br>つGoat (2)                                          | 0 11    | Hà Xuân Bộ.; Đỗ 201<br>Hà Xuân Bộ. 201                              | <ol> <li>Ánh hưởng của kiểu gen halothane đến hiệu q.</li> <li>Tinh năng sản xuất và định hưởng chon lọc năn</li> </ol>                                                           | Conference Name 1st International Conference on Tropical Animal Science and Production                                           |
| Growth model (53)                                                | 00      | Doan Phương Th., 201<br>Do Duc Luc; Ha 201                          | <ol> <li>Năng suất sinh sản và định hưởng chọn lọc đối.</li> <li>Growth performance, carcass characteristics a.</li> </ol>                                                        | Conference Location<br>Bangkok, Thailand                                                                                         |
| 1008o (26)                                                       | 0 1     | Dặng Vũ Hoà. 201<br>Carabús, A.; Sain                               | <ol> <li>Một số đặc điểm sinh học, khả năng sản xuất c.</li> <li>Predicting fạt, lean and the weights of primal c</li> </ol>                                                      | Publisher                                                                                                    |
| Meat science (23)                                                | 0       | Wysokin'ska, A.;                                                    | 14 Assessment of sexual activity levels and their a<br>14 Dietary polyphenols reduce diarrhea in entero.                                                                          | Volume                                                                                                    |
| <ul> <li>parity sex season (1)</li> <li>PRLR gene (3)</li> </ul> | : 1     | Uh, Kyung-Jun; P., 201<br>Trinh Höng Son.;, 201                     | <ol> <li>Analysis of imprinted IGF2/H19 gene methylat.</li> <li>Hé số đi truyền và giá trí giống ước tính về mô.</li> </ol>                                                       | Number of Volumes                                                                                                    |
| Production (20)                                                  | .4      | Tomás, Cristina;                                                    | 14 Effect of the holding time at 15°C prior to cryo<br>14 Effect of the holding time at 15 degrees Corio                                                                          | Issue                                                                                                    |
| Review gen&Selec (9)                                             | . 4     | Son Trinh Höng                                                      | 14 Hệ số đi truyền và giá trị giống ước tinh về mộ.<br>14 Impact of pursers feeding program to the                                                                                | Pages 84                                                                                                    |
| RNF4 and RBP4 gene (18)                                          | 0 1     | Shanmugam, M.; 201                                                  | 14 Evaluation of semen quality in roosters of diffe                                                                                                    | Series Editor                                                                                                    |

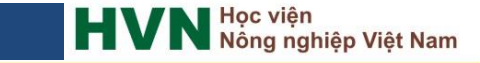

Nhập trực tiếp thông tin cho tài liệu tham khảo mới

Chọn Reference > New Reference (hoặc sử dụng phím tắt Ctrl + N)

| 🖳 New Reference                                                                                                    | - • •                    |
|----------------------------------------------------------------------------------------------------|--------------------------|
| Reference     Image: Attached PDFs                                                                                                    | Ŧ                        |
| $\boxed{\textcircled{O}} \boxed{\textcircled{O}} \boxed{O} \boxed{O} \boxed{O} \boxed{O} \boxed{O} \boxed{O} \boxed{O} $ |                          |
| Reference Type: Journal Article                                                                                                    | <b>0<sup>0</sup> -</b> ^ |
| Rating                                                                                                    |                          |
| Author                                                                                                    |                          |
| Year                                                                                                    |                          |
| Title                                                                                                    |                          |
| Journal                                                                                                    |                          |
|                                                                                                    | ×                        |
|                                                                                                    | Layout 👻 🔡               |

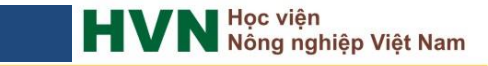

#### Nhập trực tiếp thông tin cho tài liệu tham khảo mới

Nhập các thông tin về tài liệu tham khảo + Chọn dạng tài liệu (Reference Type)

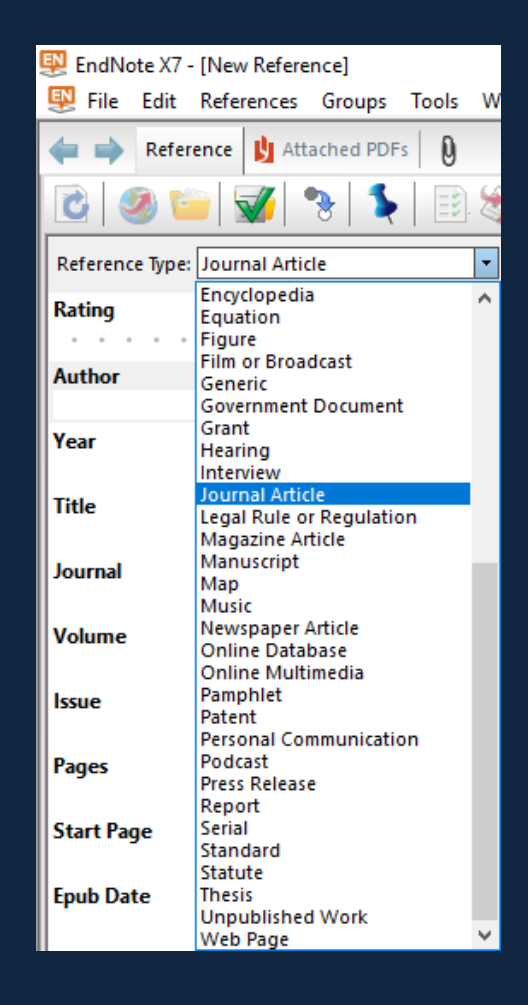

#### Nhập trực tiếp thông tin cho tài liệu tham khảo mới

- Nhập các thông tin về tài liệu tham khảo
- \* Author (tác giả): nhập một dòng và kết thúc bằng dấu phẩy, nhấn phím Enter.
- Tác giả nước ngoài:
- + nhập theo trật tự Họ, Đệm Tên,
- Ví dụ: Santarelli, Gino Angelo,
- Tác giả Việt Nam:
- + nhập theo trật tự Họ Đệm Tên, (dùng cho tài liệu viết bằng tiếng Việt);
   Ví dụ: Đỗ Đức Lực,
- + nhập theo trật tự Ho Dem Ten, (dùng cho tài liệu viết bằng tiếng Anh)
   Ví dụ: Do Duc Luc,

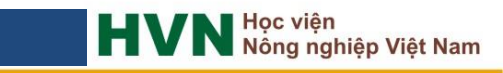

#### Nhập trực tiếp thông tin cho tài liệu tham khảo mới

| 🐺 EndNote X7 - [Ðzỗ Đức Lực, 2013 #1894]                                                           |
|----------------------------------------------------------------------------------------------------|
| 👺 File Edit References Groups Tools Window Help                                                    |
| Reference     Image: scan0001.pdf                                                                  |
| 💽 🥝 🖆 👽 🇣 💺 📄 📎 Plain Font 🔹 Plain Size 🔹 🖪 🛽                                                      |
| Reference Type: Conference Proceedings 🔹                                                           |
| Rating                                                                                             |
| Author                                                                                             |
| ່ອີzỗ Đức Lực,                                                                                     |
| Hà Xuân Bộ,<br>Vũ Đình Tân                                                                         |
| Đặng Vũ Bình,                                                                                      |
| Year of Conference<br>2013                                                                         |
| Title                                                                                              |
| Ảnh hưởng của kiểu gen halothane đến năng suất sinh sản của đàn lợn hạt nhân Pietrain kháng stress |
| Editor                                                                                             |
|                                                                                                    |
| Conference Name                                                                                    |
| Hội nghị khoa học công nghệ sinh học toàn quốc                                                     |

Đối với tác giả Việt Nam có họ và tên bằng chữ tiếng Việt có dấu như "Ô", "Ư", "Đ",... nhập thêm chữ z sau chữ Ô, Ư, Đ, ... thành Ôz, Ưz, Đz (EndNote sắp xếp theo thứ tự chữ D, O. U trước và chữ Đ, Ô, Ư sau). Ví dụ: Đzỗ Đức Lực. Sau khi hoàn thiện sử dụng chức năng Replace (Ctrl + H) của MS Word để thay thế Đzỗ Đức Lực thành Đỗ Đức Lực.

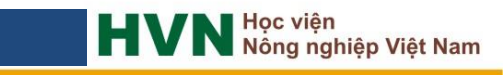

#### Nhập trực tiếp thông tin cho tài liệu tham khảo mới

Nhập các thông tin về tài liệu tham khảo

+ Author (tác giả): nhập một dòng và kết thúc bằng dấu phẩy, nhấn phím Enter.

\*Tác giả là cơ quan, tổ chức: viết đầy đủ và đặt dấu phẩy ở cuối tên.

Ví dụ:

Bộ Nông nghiệp và Phát triển nông thôn,

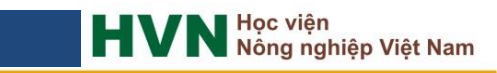

Nhập trực tiếp thông tin cho tài liệu tham khảo mới

Lưu ý một số trường thông tin về tài liệu tham khảo:

- + Language: phân danh mục tài liệu tham khảo theo ngôn ngữ
- Ví dụ: các tài liệu tiếng Việt nhập "vie" và các tài liệu tiếng Anh nhập "eng".
- + Abstract: tóm tắt nội dung của tài liệu

+ Notes: nên nhập về nhận xét, đánh giá hoặc những thông tin cần trích dẫn của tài liệu

+ File Attachments: nhập 1 hoặc nhiều file đính kèm và có thể mở trực tiếp từ ô này.

- $\Rightarrow$  Copy và Paste file tài liệu vào ô File Attachments
- $\Rightarrow$  Kích chuột phải và chọn File Attachments > Attach file ...

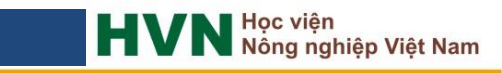

### Bài báo đăng trên tạp chí khoa học (Journal Article)

- Author (tác giả bài báo);
- Year (năm xuất bản);
- Title (tên bài báo);
- Journal (tên tạp chí);
- Volume (tập);
- Issue (số);
- Pages (số trang)
- File Attachments (file đính kèm).

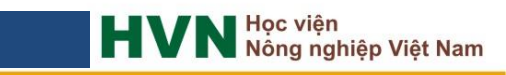

### Bài báo đăng trên tạp chí khoa học (Journal Article)

Vietnam J. Agri. Sci. 2018, Vol. 16, No. 5: 433-438

Tạp chí Khoa học Nông nghiệp Việt Nam 2018, 16(5): 433-438 www.vnua.edu.vn

#### ÅNH HƯỞNG CỦA CỎ VOI *(Pennisetum Purpureum)*, XUYẾN CHI *(Bidens Pilosa)*, Zuri (*Brachiaria Ruziziensis*), keo dậu *(Leucaeana Leucocephala)* Trong khẩu phần đến thức ăn thu nhận, năng suất Và chất lượng sữa dê saanen

Hà Xuân Bộ\*, Nguyễn Thị Vinh, Đỗ Đức Lực

Khoa Chăn nuôi, Học viện Nông nghiệp Việt Nam

\*Email: hxbo@vnua.edu.vn

| Reference Type: Journal Article                        | ,                                                                                                    |
|--------------------------------------------------------|----------------------------------------------------------------------------------------------------|
| Rating                                                 |                                                                                                    |
|                                                        |                                                                                                    |
| Author                                                 |                                                                                                    |
| Hà Xuân Bộ,<br>Nguyễn Thị Vinh,<br>Đỗ Đức Lực,         |                                                                                                    |
| <b>Year</b><br>2018                                    |                                                                                                    |
| <b>Fitle</b><br>Ảnh hưởng của cỏ voi (Pennisetum purpu | ireum), xuyến chi (Bidens pilosa), zuri (Brachiaria ruziziensis), keo dậu (leucaeana leucocephala) trong khẩu phần đến thức ăn thu nhận, năng suất và chất lượng sữa dễ Saane |
| lournal                                                |                                                                                                    |
| Tạp chí Khoa Học Nông nghiệp Việt Nam                  |                                                                                                    |
| /olume                                                 |                                                                                                    |
| 16                                                     |                                                                                                    |
| ssue                                                   |                                                                                                    |
| 5                                                      |                                                                                                    |
| Pages                                                  |                                                                                                    |
|                                                        |                                                                                                    |

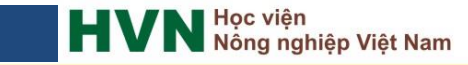

#### Bài báo khoa học, sách và các tài liệu xuất bản online (Online Database)

- Author (tác giả bài báo);
- Year (năm xuất bản);
- Title (tên tài liệu);
- Periodical (tên tạp chí xuất bản);
- Volume (tập);
- Pages (số trang);
- DOI (số chứng minh cho một tập tin);
- URL (địa chỉ trang web truy cập)
- Date Accessed (ngày truy cập).

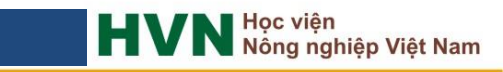

#### Sách in (Book):

- Author (tác giả);
- Year (năm xuất bản);
- Title (tên sách);
- Volume (số tập);
- Publisher (nhà xuất bản);
- Place Publisher (Nơi xuất bản);
- Number of Pages (số trang trích dẫn)
- Pages (tổng số trang sách).

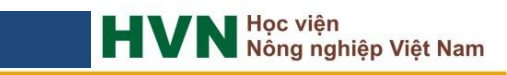

#### Chương trong sách (Book section)

- Author (tác giả);
- Year (năm xuất bản);
- Title (tên chương trong sách);
- Book Title (tên sách);
- Publisher (nhà xuất bản);
- Place Publisher (Nơi xuất bản);
- Number of Pages (số trang trích dẫn).

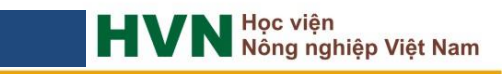

#### Luận văn, luận án (Thesis)

- Author (tác giả);
- Year (năm xuất bản);
- Title (tên luận văn, luận án);
- Degree Thesis Type (loại bằng);
- University (cơ sở đào tạo);
- Number of Pages (số trang trích dẫn)
- Pages (tổng số trang).

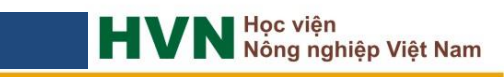

#### Tài liệu đăng trong các hội nghị, hội thảo (Conference proceedings)

- Author (tác giả);
- Year of Conference (năm xuất bản);
- Title (tên bài báo);
- Conference Name (tên hội thảo);
- Place Published (Nơi tổ chức hội thảo);
- Publisher (nhà xuất bản);
- Pages (số trang).

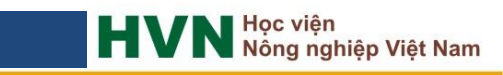

#### Tài liệu do cơ quan tổ chức ban hành (Government Document)

- Author (tên cơ quan tổ chức);
- Year (năm ban hành tài liệu);
- Title (tên tài liệu);
- URL (địa chỉ trang web truy cập);
- Accesse Date (ngày truy cập).

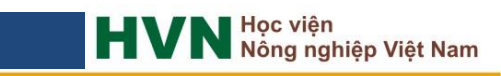

#### Nhập thông tin cho tài liệu tham khảo từ file định dạng pdf

nghiêp Việt Nam

Lưu ý một số trường thông tin về tài liệu tham khảo:

- + Tài liệu có DOI Digital Object Identifier (số chứng minh cho một tập tin)
- + Tên file = tên tài liệu (bài báo)
- Cách 1: Kích chuột vào biểu tượng 🎸 trên thanh công cụ của EndNote

Cách 2: Kích chuột vào Menu chính File> Import> File ...

| Import File       |                                         | ?      | ×  |
|-------------------|-----------------------------------------|--------|----|
| Import File:      | Effect of antibiotic supplementation on | Choose | 2  |
| Import Option:    | PDF                                     |        | ~  |
| Duplicates:       | Import All                              |        | ~  |
| Text Translation: | No Translation                          |        | ~  |
|                   | Import                                  | Cance  | el |

#### Sao chép từ cơ sở dữ liệu EndNote khác

- Bước 1: Mở thư viện gồm các tài liệu muốn sao chép
- Bước 2: Chọn tài liệu bằng cách kích chuột vào các tài liệu muốn sao chép đồng thời giữ phím Ctrl.
- Bước 3:
- + Cách 1: Kích chuột vào Menu **References**, chọn **Choose Library**... trong mục Copy Reference To
- + Cách 2: Kích chuột phải vào file đã chọn Choose Library trong mục Copy Reference To

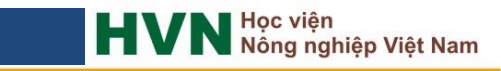

Tìm kiếm và tải tài liệu tham khảo từ các cơ sở dữ liệu online

#### scholar.google.com.vn

- Truy cập website scholar.google.com.vn
- Nhập từ khoá cần tìm kiếm vào ô Search. Ví dụ: tìm kiếm từ khoá "ESR gene"

| Google Scholar X                        |                                      |                         |           | <b>±</b> | -                 | Ø         | × |
|-----------------------------------------|--------------------------------------|-------------------------|-----------|----------|-------------------|-----------|---|
| ← → C ☆ A https://scholar.google.com.vn |                                      |                         |           | \$       | <mark>-</mark> 4ª | 6 🧐       | : |
| Web Hình ảnh Khác                       |                                      |                         |           |          | £                 | )ăng nhập | ^ |
| ter Thu                                 | r viện của tôi 🛛 🥜 Trích dẫn của tôi | 🖿 Thông báo 🛛 📊 Số liệu | 🛱 Cài đặt |          |                   |           | 1 |
|                                         |                                      |                         |           |          |                   |           |   |
|                                         |                                      |                         |           |          |                   |           |   |
|                                         |                                      |                         |           |          |                   |           |   |
|                                         |                                      |                         |           |          |                   |           |   |
|                                         | <b>JOO</b>                           | <u> </u>                |           |          |                   |           |   |
|                                         | Scholar                              | 3                       |           |          |                   |           |   |
|                                         |                                      |                         |           |          |                   |           |   |
|                                         | FCD and                              |                         |           |          |                   |           |   |
|                                         | ESR gene                             | •                       | <u>ц</u>  |          |                   |           |   |
|                                         | esi genes                            |                         |           |          |                   |           |   |
|                                         | Tiếp thu thành tựu của c             | ác bậc vĩ nhân          |           |          |                   |           |   |
|                                         |                                      |                         |           |          |                   |           |   |
|                                         |                                      |                         |           |          |                   |           |   |
|                                         |                                      |                         |           |          |                   |           |   |
|                                         |                                      |                         |           |          |                   |           |   |
|                                         |                                      |                         |           |          |                   |           |   |
|                                         |                                      |                         |           |          |                   |           |   |

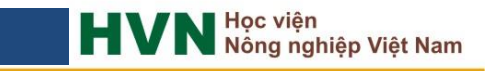

Tìm kiếm và tải tài liệu tham khảo từ các cơ sở dữ liệu online

a nghiêp Việt Nam

#### scholar.google.com.vn

- Lựa chọn tài liệu tham khảo cần tải về và kích chuột vào mục Trích dẫn (Cite)

| SR gene - Google Schol X                                                  |                                                                                                    |  |  |  |  |  |  |  |
|---------------------------------------------------------------------------|----------------------------------------------------------------------------------------------------|--|--|--|--|--|--|--|
| $\leftrightarrow$ $\rightarrow$ C $\triangle$ ht                          | ttps://scholar.google.com.vn/scholar?hl=vi&q=ESR+gene&btnG=                                                                                                    |  |  |  |  |  |  |  |
| Web Hình ảnh K                                                            | Chác                                                                                                    |  |  |  |  |  |  |  |
| Google                                                                    | ESR gene                                                                                                    |  |  |  |  |  |  |  |
| Scholar                                                                   | Khoảng 118.000 kết quả ( <b>0,06</b> giây)                                                                                                    |  |  |  |  |  |  |  |
| Bải viết<br>Thư viện của tôi                                              | [ТRісн DĂN] Dinucleotide repeat polymorphism in the human estrogen receptor<br>(ESR) gene<br>L Del Senno, GL Aguiari, <u>R Piva</u> - Human molecular genetics, 1992 - Oxford Univ Press<br>Source/Description: The polymorphic (TA) prepeat was identified in the unstream region of                                                                                                    |  |  |  |  |  |  |  |
| <mark>Mọi lúc</mark><br>Từ 2016<br>Từ 2015<br>Từ 2012<br>Phạm vi tùy chọn | the human ER gene, in plasmid clone pBLCAT8ERCATI (1), at base pair-1174 in relation to<br>the originally described exon 1 (2). The predicted length of the amplified sequence was<br>Trich dǎn 61 bài viết mái bài viết có liên quan Tất cả 5 phiên bàn Trich dǎn Lưu<br>(PDF) Study on a relation between estrogen receptor (ESR) gene polymorphism<br>and some pig reproduction performance characters in Polish Landrace breed<br>M.Kmiec, J.Dvorak, I.Vrtkova - Czech Journal of Animal Science, 2002 - Citeseer |  |  |  |  |  |  |  |
| Sắp xếp theo mức độ<br>liên quan<br>Sắp xếp theo ngày                     | ABSTRACT: The study was carried out in a pedigree herd of 8 boars and 207 sows of the<br>Polish Landrace breed. The polymorphism of the <b>ESR gene</b> was found by means of the PCR-<br>RFLP method. The amplification resulted in a product of 120 base pairs. The product was<br>Trích dắn 44 bài viết Bài viết có liên quan Tất cả 2 phiên bản <u>Trích dặ</u> Lưu Xem thêm                                                                                                    |  |  |  |  |  |  |  |
| ✓ bao gồm bằng<br>sáng chế✓ bao gồm trích dẫn                             | Impact of the <b>ESR gene</b> on litter size and production traits in Czech Large White<br>pigs<br>E Goliášová, J Wolf - Animal genetics, 2004 - Wiley Online Library<br>Summary To evaluate the effect of the Pvull polymorphism of the oestrogen receptor <b>gene</b><br>on litter size and production traits in Czech Large White swine, data from 1250 sows and<br>2000 litter worse generative statistic trained media. The trait is the first model                                                             |  |  |  |  |  |  |  |
| 🔛 Tạo thông báo                                                           | Trích dẫn 52 bài viết Bài viết có liên quan Tất cả 4 phiên bàn Trích dẫn Lưu<br>Oestrogen receptor (ESR) polymorphisms and breast cancer susceptibility<br>TI Anderson, KR Heimdal, M Skrede, K Tveit, K Berg Human genetics, 1994 - Springer<br>Our next step will be to screen breast cancer pa- tients for sequence alterations within the<br>conserved do- mains of the ESR gene. Acknowledgements TIA and KRH are research fellows                                                                               |  |  |  |  |  |  |  |

### Tìm kiếm và tải tài liệu tham khảo từ các cơ sở dữ liệu online

Học viện Nông nghiệp Việt Nam

#### scholar.google.com.vn

#### Trong cửa sổ Trích dẫn (Cite) chọn vào ô EndNote (EndNote format) và lưu file

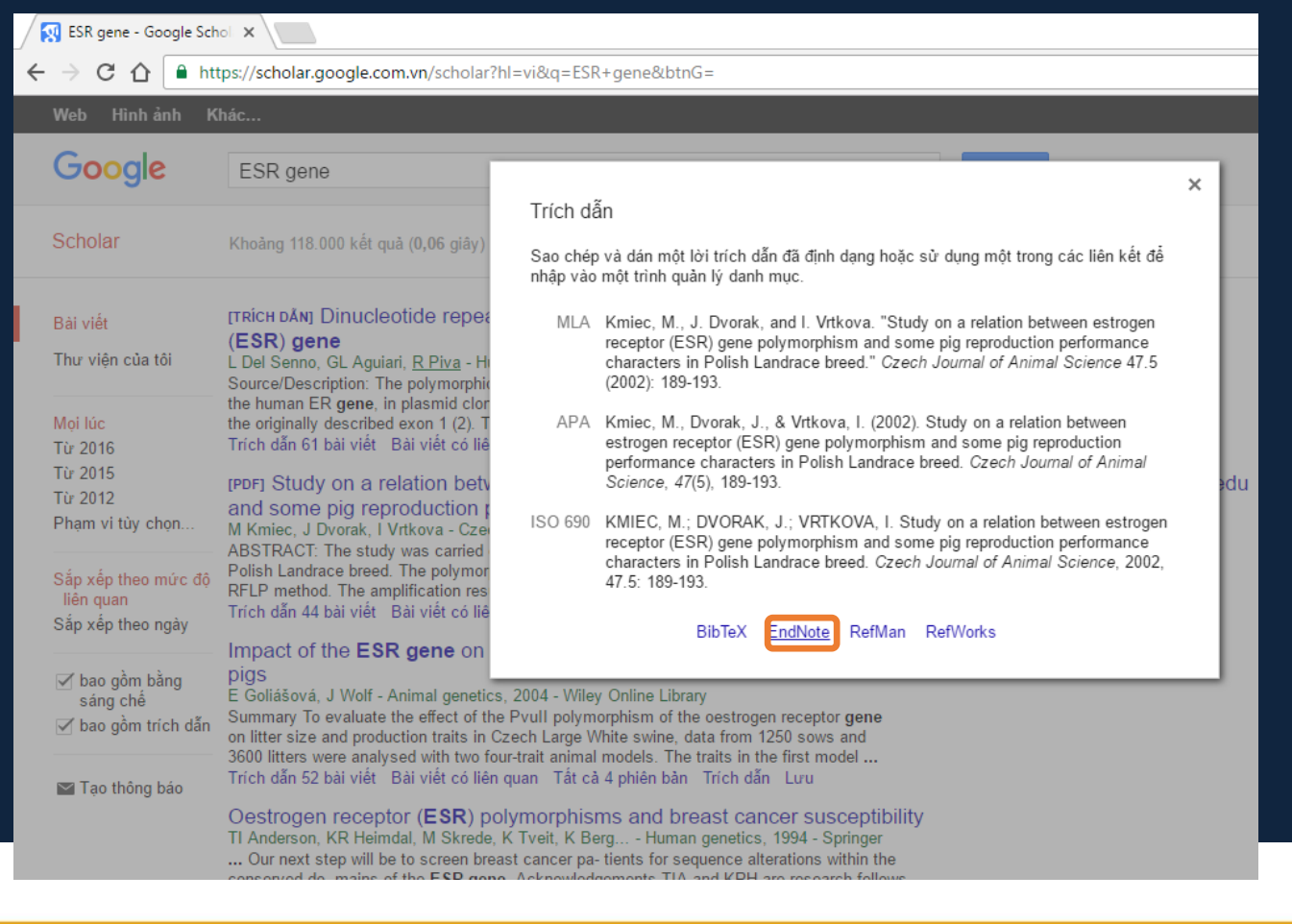

Tìm kiếm và tải tài liệu tham khảo từ các cơ sở dữ liệu online

#### scholar.google.com.vn

- Kích chuột để mở file và đưa vào thư viện

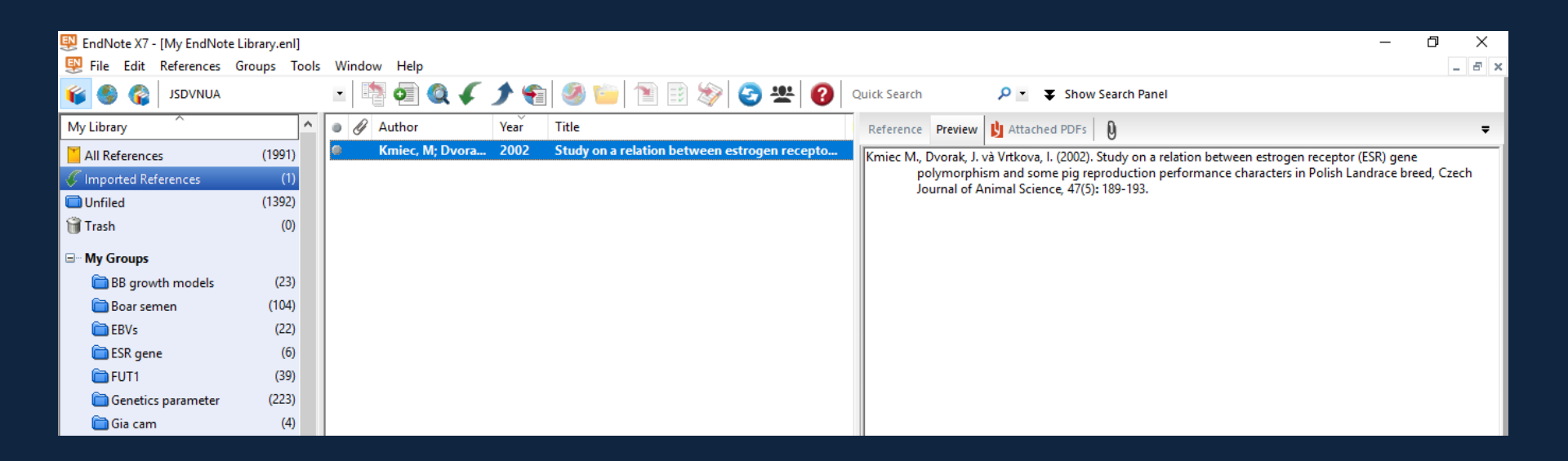

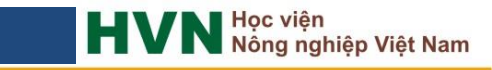

Tìm kiếm và tải tài liệu tham khảo từ các cơ sở dữ liệu online

#### Sciencedirect.com

- Truy cập website Sciencedirect: www.Sciencedirect.com
- Nhập từ khoá cần tìm kiếm vào ô Search all fields hoặc tiến hành tìm kiếm nâng
- cao (Advance Search). Ví dụ: tìm kiếm từ khoá "PRLR gene and pig"

| ScienceDirect     |             |                       |                   |                 |
|-------------------|-------------|-----------------------|-------------------|-----------------|
| PRLR gene and pig | Author name | Journal or book title | Volume Issue Page | Advanced search |

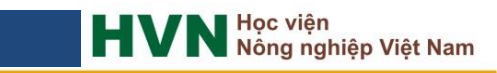

Tìm kiếm và tải tài liệu tham khảo từ các cơ sở dữ liệu online

#### Sciencedirect.com

- Lựa chọn các tài liệu tham khảo cần tải về và kích chuột vào ô Export

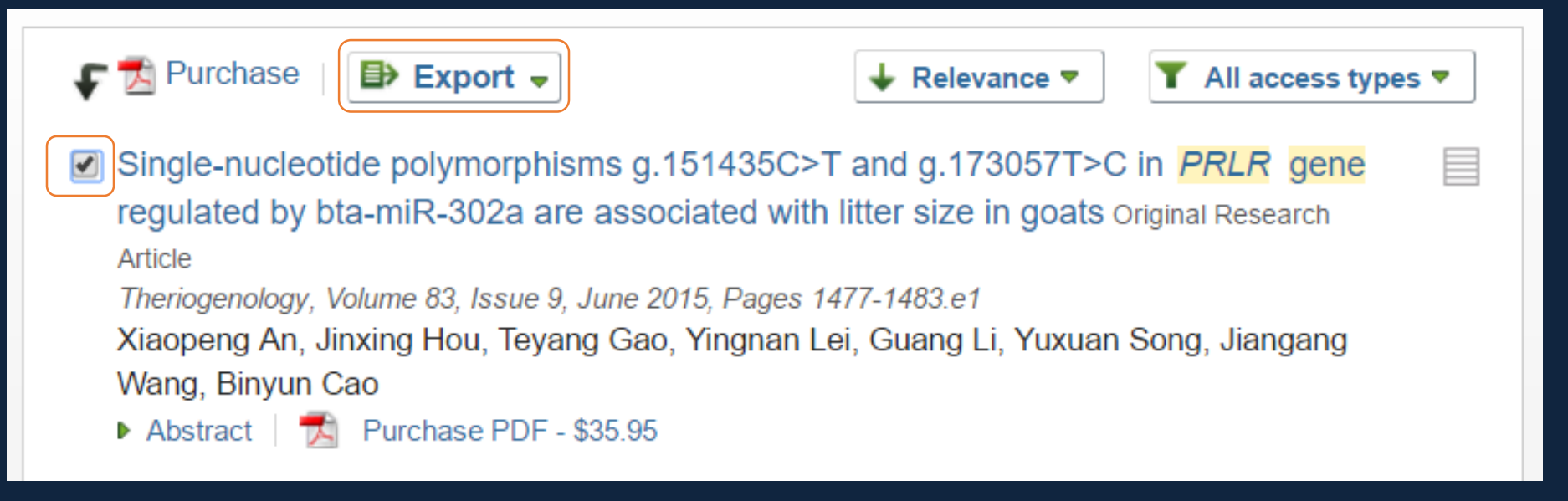

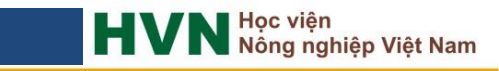

Tìm kiếm và tải tài liệu tham khảo từ các cơ sở dữ liệu online

#### Sciencedirect.com

- Tuỳ chọn tải xuống trong cửa sổ Export

| ₽ | Export                           | ↓ Relevance ▼      | T All ac |
|---|----------------------------------|--------------------|----------|
|   | You have selected 1 citation for | export.            | Help     |
|   | Direct export                    |                    |          |
|   | 8 Save to Mendeley               |                    |          |
|   | save to RefWorks                 |                    |          |
|   |                                  |                    |          |
|   | Export file                      |                    |          |
|   | RIS (for EndNote, Reference N    | /lanager, ProCite) |          |
|   | BibTeX                           |                    |          |
|   | Text                             |                    |          |
|   |                                  |                    |          |
|   | Content                          |                    |          |
|   | Citation Only                    |                    |          |
|   | Oitation and Abstract            |                    |          |
|   | Export                           |                    |          |

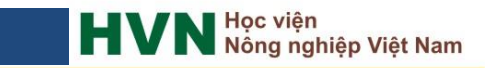

Tìm kiếm và tải tài liệu tham khảo từ các cơ sở dữ liệu online

#### Thư viện trực tuyến của EndNote

- Chuyển sang chế độ tìm kiếm trực tuyến (Online Search Mode)

| 🐺 EndNote X7 - [Online Mode]   |       |             |      |             |                 |                                 | _   | ٥   |   | ×  |   |
|--------------------------------|-------|-------------|------|-------------|-----------------|---------------------------------|-----|-----|---|----|---|
| 🐺 File Edit References Groups  | Tools | Window Help |      |             |                 |                                 |     |     | - | ъ× | 1 |
| AUNVD2L 🚱 🎯                    |       | - 🖪 🧿 🍳 🗸   | 19   | 🧐 🦆 🖹 🗟 💸 😨 | Quick Search    | P ▲ Show Search Panel           |     |     |   |    |   |
| My Library                     |       | Author      | Year | Title       | Reference Pre   | eview 🖖 Attached PDFs 🛛 🕖       |     |     |   | Ŧ  | l |
| Online References              | (0)   |             |      |             | C 🗎 着           |                                 | ab/ | U   | 5 | »  |   |
| 🗑 Online Trash                 | (0)   |             |      |             | There are no PL | DFs attached to this reference. |     | _ , |   |    | l |
| □ Online Search                |       |             |      |             |                 |                                 |     |     |   |    | l |
| 🔇 Library of Congress          | (0)   |             |      |             |                 |                                 |     |     |   |    | l |
| 🔇 LISTA (EBSCO)                | (0)   |             |      |             |                 |                                 |     |     |   |    | l |
| 🔇 PubMed (NLM)                 | (0)   |             |      |             |                 |                                 |     |     |   |    | l |
| 🔇 Web of Science Core Collecti | (0)   |             |      |             |                 |                                 |     |     |   |    | l |
| more                           |       |             |      |             |                 |                                 |     |     |   |    | l |
|                                |       |             |      |             |                 |                                 |     |     |   |    | l |
|                                |       |             |      |             |                 |                                 |     |     |   |    | l |
|                                |       |             |      |             |                 |                                 |     |     |   |    |   |

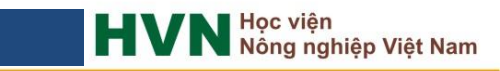

### Tìm kiếm và tải tài liệu tham khảo từ các cơ sở dữ liệu online Thư viện trực tuyến của EndNote

- Nhập từ khoá tìm kiếm và kích chuột vào ô Search hoặc nhấn phím Enter để tìm

#### kiếm tài liệu

| 🐺 EndNote X7 - [Online Mode]    |            |                                                                                                    |            |                                                    |                   |
|---------------------------------|------------|----------------------------------------------------------------------------------------------------|------------|----------------------------------------------------|-------------------|
| 🐺 File Edit References Groups   | Tools      | Window Help                                                                                        |            |                                                    |                   |
| aunydzi   🚱 🌍 💗                 |            | 🔄 🔄 🚱 🏈 🖌 🗲 😭 🥙 🖆 🖹 🗟 🗞 🚱 🙁 🚱 🚥                                                                    | ick Search | <mark>,                                    </mark> | Hide Search Panel |
| My Library                      |            | Search Options   Search Remote                                                                     | Library    | Match Case                                         | Match Words       |
| Online References               | (0)<br>(0) | Text Terms V Contains V ESR gene                                                                   |            |                                                    | + -               |
| Online Search     Online Search | (0)        | And     Year     Contains     Image: Contains       And     Title     Contains     Image: Contains |            |                                                    | + -               |
| Q LISTA (EBSCO)                 | (0)        | Author Year Title Rati                                                                             | ting       | Journal                                            | Ref Type          |
| 🔇 PubMed (NLM)                  | (0)        |                                                                                                    |            |                                                    |                   |
| 🔇 Web of Science Core Collecti  | (0)        |                                                                                                    |            |                                                    |                   |
| more                            |            |                                                                                                    |            |                                                    |                   |

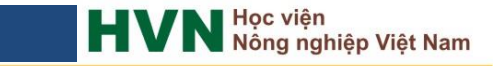

Tìm kiếm và tải tài liệu tham khảo từ các cơ sở dữ liệu online Thư viện trực tuyến của EndNote

- Xác nhận kết quả tìm kiếm

| Confirm Online Search                                        |   |         | ×      |  |  |  |  |  |
|--------------------------------------------------------------|---|---------|--------|--|--|--|--|--|
| Found 36 records.                                            |   |         |        |  |  |  |  |  |
| Retrieve records from:                                       | 1 | through | 36     |  |  |  |  |  |
| Clear currently displayed results before retrieving records. |   |         |        |  |  |  |  |  |
|                                                              | ( | ОК      | Cancel |  |  |  |  |  |
|                                                              |   |         |        |  |  |  |  |  |

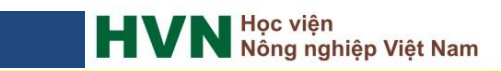

### Tìm kiếm và tải tài liệu tham khảo từ các cơ sở dữ liệu online Thư viện trực tuyến của EndNote

- Lựa chọn các tài liệu để đưa vào thư viện. Kích chuột phải, chọn mục Copy

References To và chọn thư viện để lưu tài liệu.

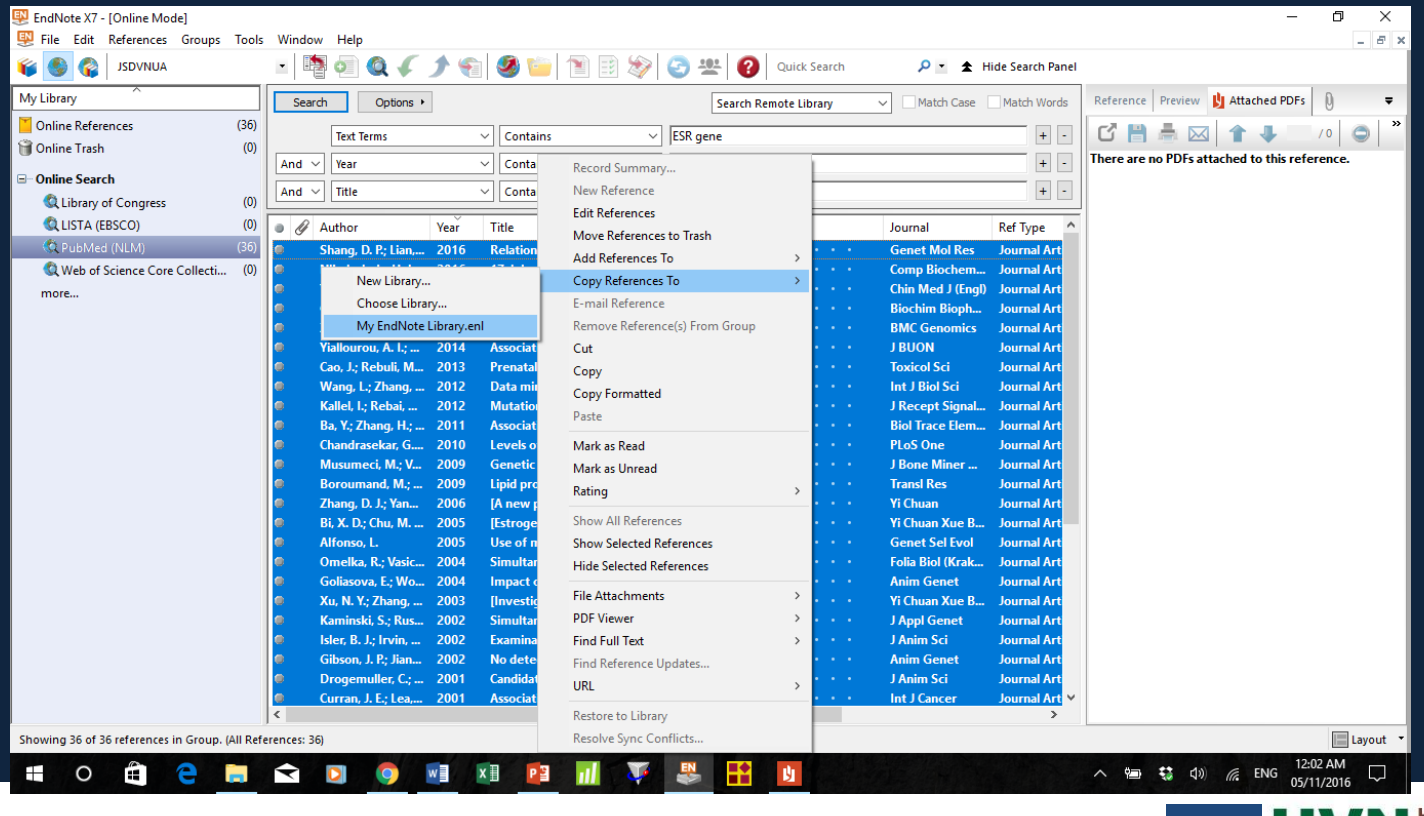

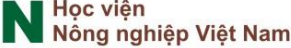

Sử dụng chức năng tìm kiếm bản toàn văn (Find Full Text...)

- Chọn tài liệu và kích chuột vào nút tìm kiếm bản toàn văn

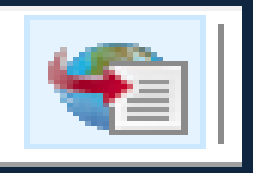

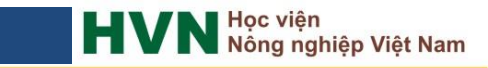

#### Số chứng minh cho một tập tin (DOI - Digital object identifier)

- Bước 1: truy cập vào trang web: http://sci-hub.tw
- Bước 2: nhập số DOI vào ô tìm kiếm và kích chuột vào nút Open

Ví dụ tìm bài báo toàn văn:

Mucha A., Ropka-Molik, K., Piórkowska, K., Tyra, M. và Oczkowicz, M. (2013). Effect of EGF, AREG and LIF genes polymorphisms on reproductive traits in pigs, Animal Reproduction Science, 137(1–2): 88-92.

theo số DOI như sau:

http://dx.doi.org/10.1016/j.anireprosci.2012.12.009

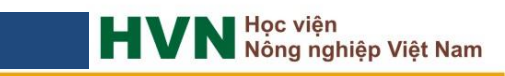

Số chứng minh cho một tập tin (DOI - Digital object identifier)

#### http://dx.doi.org/10.1016/j.anireprosci.2012.12.009

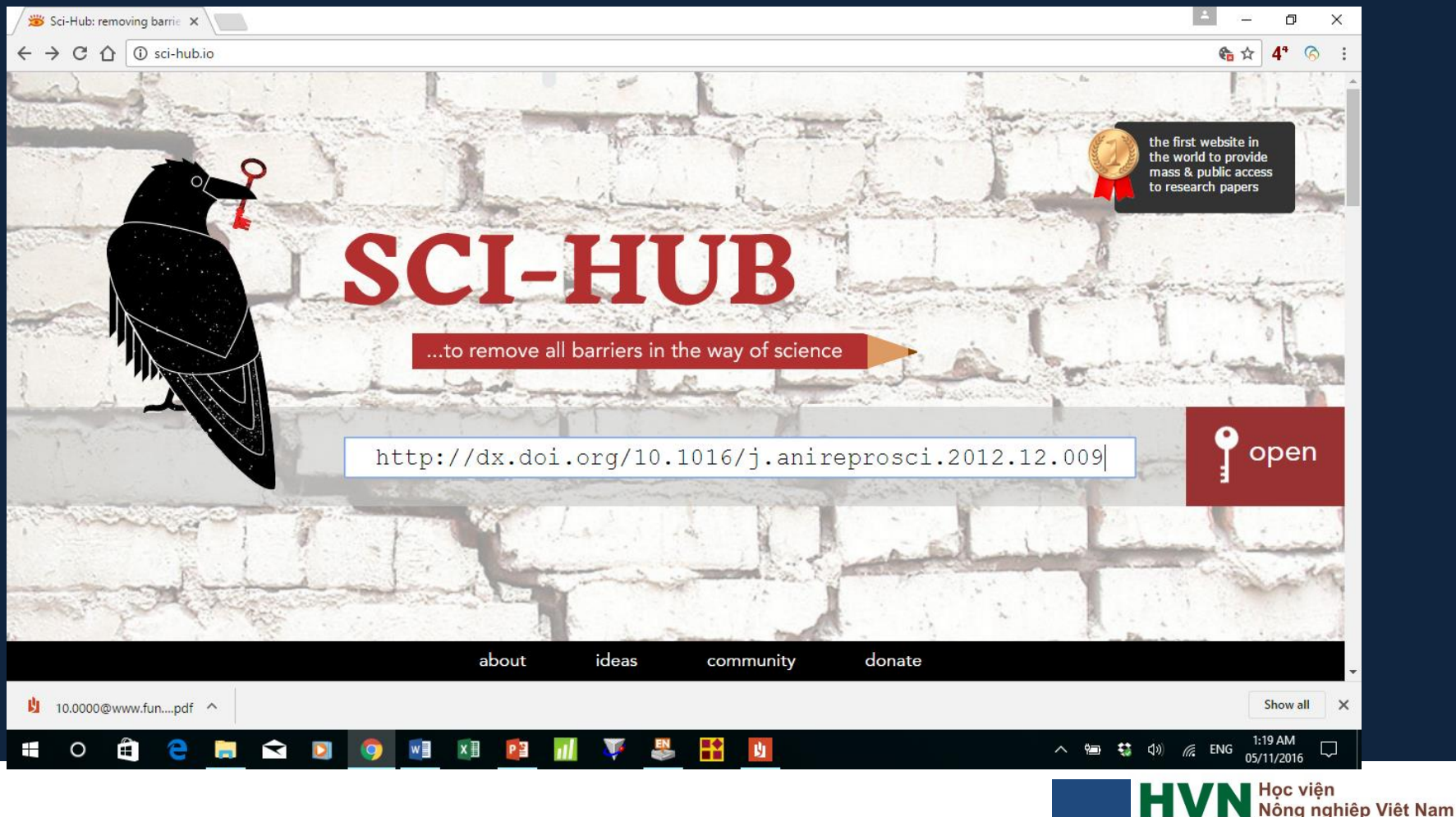

Số chứng minh cho một tập tin (DOI - Digital object identifier)

#### http://dx.doi.org/10.1016/j.anireprosci.2012.12.009

| 🗯 dx.doi.org.sci-hub.io/10.1 🗙                                                |                                                                                                    | X                                 |
|-------------------------------------------------------------------------------|----------------------------------------------------------------------------------------------------|-----------------------------------|
| $\leftrightarrow$ $\rightarrow$ C $\triangle$ (i) dx.doi.org.sci-hub.io/10.10 | 16/j.anireprosci.2012.12.009                                                                                                    | €a ☆ 4ª ⊗ :                       |
|                                                                               | Страничка проекта Sci-Hub в социальных сетях $\rightarrow$ vk.com/sci_hub                                                                                                    |                                   |
|                                                                               |                                                                                                    |                                   |
| ↓ сохранить статью                                                            | Animal Reproduction Science 137 (2013) 88–92 Contents lists available at SciVerse ScienceDirect                                                                                                    | поддержать проект →               |
| ∛ скачать заново                                                              | Animal Reproduction Science                                                                                                    | support the project $\rightarrow$ |
|                                                                               | traits in pigs<br>Aurelia Mucha <sup>a,*</sup> , Katarzyna Ropka-Molik <sup>b</sup> , Katarzyna Piórkowska <sup>b</sup> ,<br>Mirosław Tyra <sup>a</sup> , Maria Oczkowicz <sup>b</sup>                                                                                                    |                                   |
|                                                                               | Lepariment of Animal Centeris and precurg, National Research Institute of Animal Production, Krakowska 1, 52-085 Balice, Poland     Laboratory of Genomics, National Research Institute of Animal Production, Krakowska 1, 52-085 Balice, Poland                                                                                                    |                                   |
|                                                                               | Article history:         The aim of our study was to determine the associations between mutations in the EGF, AREG,           Received 29 june 2012         LIF genes and the reproductive traits in pigs. We examined sows of two Polish breeds, which are used as a dam line in Polish breeding: Large White and Landrace. The reproductive traits in vestigated were: number of pigets born aive (NBA), number of alive pigets on 21st day (N21), age of sows af first farrowing (AFF) and interval between two successive litters (IBTSL). Polymorphisms in AREG and LIF (4950G) genes were detected by using PCR-RFIP methods, while C6988T in LIF gene by PCR-SSCP methods. The statistically significant |                                   |
| <u>り</u> 10.0000@www.funpdf へ                                                 |                                                                                                    | Show all X                        |
| 🗰 O 🛱 🦻 📕 🖬 I                                                                 | 2 🧿 🖷 🗵 📶 🐺 🐣 🚻                                                                                                    | へ 📾 🛟 🕼 🥂 ENG 1:20 AM 🖓           |
|                                                                               |                                                                                                    |                                   |

HVN Học viện Nông nghiệp Việt Nam

### Tìm và liên hệ với tác giả

- Bước 1: truy cập vào trang web: https://www.researchgate.net

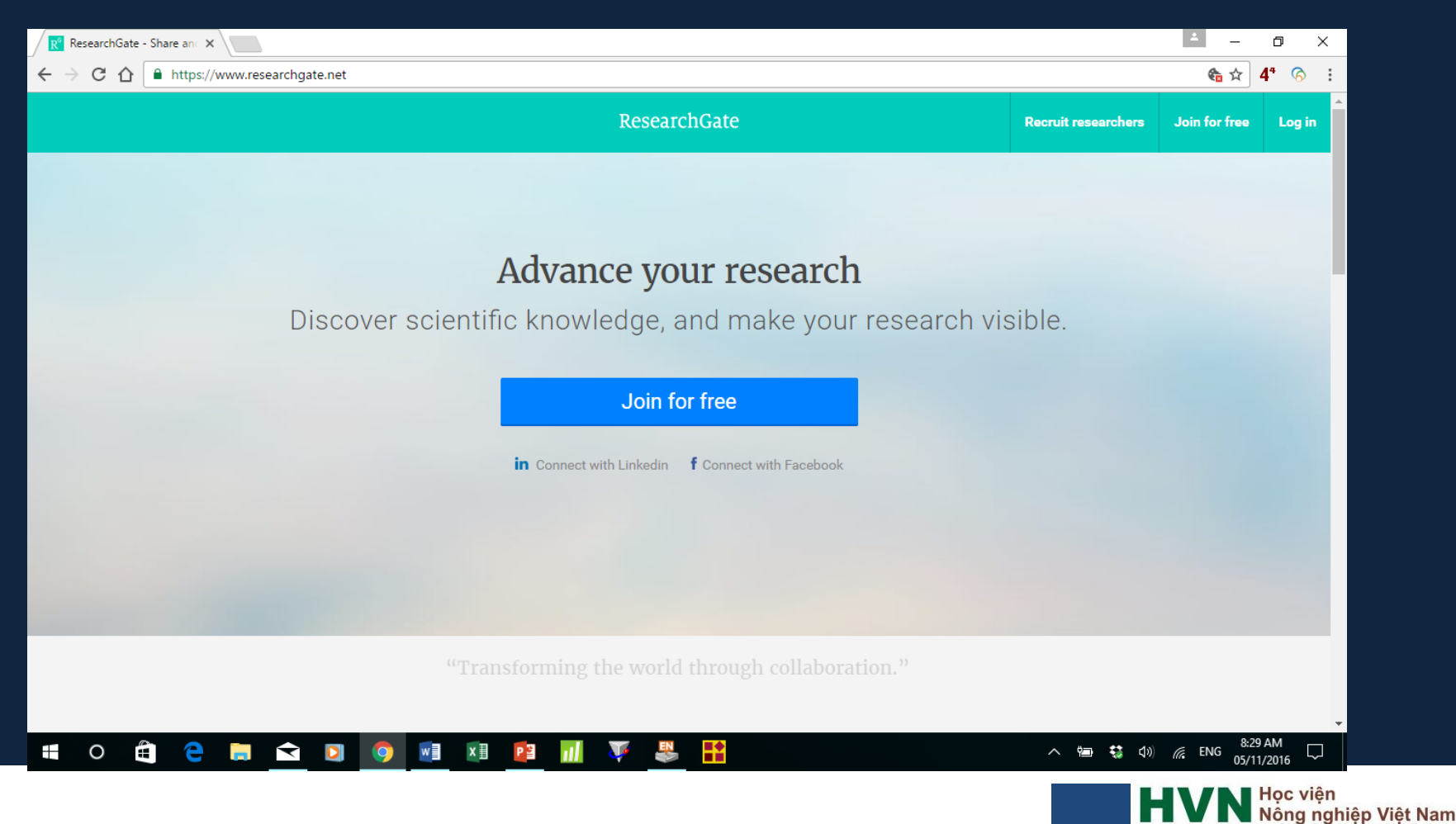

### Tìm và liên hệ với tác giả

- Bước 2: đăng ký tài khoản

| R Log in - ResearchGate ×                                                                   |                                                                                                    | 0 ×                                       |
|---------------------------------------------------------------------------------------------|----------------------------------------------------------------------------------------------------|-------------------------------------------|
| $\leftarrow$ $\rightarrow$ C $\triangle$ https://www.researchgate.net/application.Login.htm | nl                                                                                                    | <b>€a</b> ☆ <b>4</b> <sup>4</sup> ⊘ :     |
|                                                                                             | ResearchGate                                                                                                    |                                           |
|                                                                                             | Email<br>hxbo@vnua.edu.vn Password Forgot password? ✓ Keep me logged in Clog in or log in with iiiiiiiiiiiiiiiiiiiiiiiiiiiiiiiiiii |                                           |
|                                                                                             | No account? Sign up                                                                                                    |                                           |
| © 2008-2016 researchgate.net. All rights reserved.                                          | About us · Contact us · Careers · Developers · News · Help Center · Privacy · Ten                                                  | ms · Copyright   Advertising · Recruiting |
| u o to co co co co co co co co co co co co co                                               | 1 📴 📶 🐺 👺 🔛                                                                                                    | ▲ ● ● ● ● ▲ ● ▲ ● ▲ ● ▲ ● ▲ ● ▲ ● ▲ ● ▲   |

### Tìm và liên hệ với tác giả

- Bước 3: tìm và liên hệ với tác giả.

| R <sup>0</sup> Pascal Leroy - Publication X        |                   |                                                                                                    |   |                                                                                                    |                                               | 1 | - | ð          |   | × |
|----------------------------------------------------|-------------------|----------------------------------------------------------------------------------------------------|---|----------------------------------------------------------------------------------------------------|-----------------------------------------------|---|---|------------|---|---|
| $\leftarrow$ $\rightarrow$ C $\triangle$ https://v | www.researchgate. | net/profile/Pascal_Leroy2/publications                                                                                                    |   |                                                                                                    |                                               |   | ☆ | <b>4</b> ª | 6 | : |
|                                                    | Overview C        | Pascal Leroy II 30.05<br>University of Liège, Liège · Faculty of Veterinary Medicine                                                                                                    |   |                                                                                                    | Message<br>You follow Pascal. <u>Unfollow</u> | ] |   |            |   | ^ |
|                                                    | Research          | Sorted by: Newest +                                                                                                    | _ | Projects                                                                                                    |                                               |   |   |            |   |   |
|                                                    |                   | Article: Goat breeding in Lubumbashi (DRC): 1. Principal<br>component analysis of linear measurements of local<br>population<br>H.K. Kalenga · S. Vandeput · N. Antoine-Moussiaux · [] · P. Leroy<br>[Show abstract]<br>Article · Dec 2015<br>Request full-text Follow |   | Research · 173<br>- Article · 144<br>- Book · 1<br>- Chapter · 21<br>- Conference Paper · 5<br>Data · 2<br>- Full-texts · 8 | 100% of RG SCORE                              |   |   |            |   |   |
|                                                    |                   | Article: Goat breeding in Lubumbashi (DRC): 3. Hybrid<br>kids growth analysis F1 Boer X local breed<br>H.K. Kalenga · S. Vandenput · N. Antoine-Moussiaux · [] · P. Leroy<br>[Show abstract]<br>Article · Dec 2015<br>Request full-text Follow                         |   | Questions<br>Answers<br>Followers · 57<br>Citations · 1204<br>Open Reviews                                                  |                                               |   |   |            |   |   |

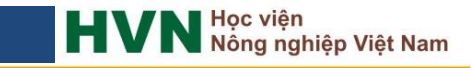

### Sắp xếp và tìm kiếm

- Các trường thông tin được hiển thị: tác giả (Author), năm (Year), tên tài liệu (Title), loại tài liệu (Reference type).

 Các tài liệu tham khảo trong EndNote được sắp xếp mặc định theo chữ cái tên tác giả.

-Thay đổi sắp xếp bằng cách kích chuột vào các ô tương ứng Ví dụ: muốn sắp xếp theo năm xuất bản của tài liệu, kích chuột vào mục năm (Year), các tài liệu sẽ được sắp xếp theo thứ tự từ mới nhất đến cũ nhất và ngược lại.

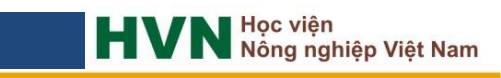

#### Sắp xếp và tìm kiếm

Các tài liệu cũng có thể được sắp xếp theo các tiêu chí khác nhau bằng cách sử dụng lệnh Sort Library... trong Menu Tool.

| So      | rt Options                                   |                  |             | >           |
|---------|----------------------------------------------|------------------|-------------|-------------|
| U<br>fi | se the following contr<br>or custom sorting. | ols to choose up | to 5 fields | as criteria |
|         | Sort First by this:                          |                  |             |             |
|         | Year                                         |                  | ~           | Z‡          |
|         | Then by this:                                |                  |             |             |
|         | Author                                       |                  | ~           | Z‡          |
|         | Then by this:                                |                  |             |             |
|         | Record Number                                |                  | ~           | Z‡          |
|         | Then by this:                                |                  |             |             |
|         | None                                         |                  | ~           | <b>2</b> ‡  |
|         | Then by this:                                |                  |             |             |
|         | None                                         |                  | ~           | <b>2</b> ‡  |
|         | Sort Language:                               |                  |             |             |
|         | French                                       |                  |             | $\sim$      |
|         |                                              | ОК               | Ca          | ancel       |

ng nghiêp Việt Nam

### Sắp xếp và tìm kiếm

### Để tìm kiếm tài liệu trong EndNote, nhập từ khoá vào ô Quick Search và nhấn phím Enter

| 🚇 EndNote X7 - [My EndNote Library.enl] |          |       |                     |      |                                                 |         |    | – 0 ×                                                                                             |    |
|-----------------------------------------|----------|-------|---------------------|------|-------------------------------------------------|---------|----|---------------------------------------------------------------------------------------------------|----|
| 🐺 File Edit References Groups To        | ols V    | /indo | w Help              |      | C                                               |         |    | - 8                                                                                               | ×  |
| AUNVD2L 🚱 🌑 💕                           | •        | F     | 🧧 🧔 🏈 🚺             | ۴    | 🧶 🦢 🖹 🖹 🎘 🍪 🖉 🖉                                 | Hà Xuân | Bộ | ộ 🖉 🔽 Show Search Panel                                                                           |    |
| My Library                              |          | Ø     | Author              | Year | Title                                           | Rating  | ^  | Reference Preview 🛐 Attached PDFs 👂                                                               |    |
| All References (203                     | 1) 🔍     | Ø     | Trinh Hong Son,;    | 2016 | Reproductive performances of Wild and F1 (W     |         |    | Oczkowicz M., Ropka-Molik, K., Wojtaszek, M. và Warzecha, J. (2016). P5045 Expression of CYP2C49, | -  |
| Unfiled (142)                           | 9)       |       | Shang, D. P.; Lian, | 2016 | Relationship between estrogen receptor 1 ge     |         |    | CYP7A1, CYP2B22, ACSL5 and APOA4 genes in the liver of Pietrain and Landrace pigs,                |    |
| 97 I                                    | <u> </u> |       | Oczkowicz, M.;      | 2016 | P5045 Expression of CYP2C49, CYP7A1, CYP2B      |         |    | Journal of Animal Science, 94(7supplement4): 137-138.                                             |    |
| () Trash                                | " •      |       | Nikoleris, L.; Hul  | 2016 | 17alpha-Ethinylestradiol (EE2) treatment of wil |         |    |                                                                                                   |    |
| My Groups                               | 0        | Ø     | Ha Xuan Bo,; Vu     | 2016 | Growth performance and semen trait of stress    |         |    |                                                                                                   | 11 |

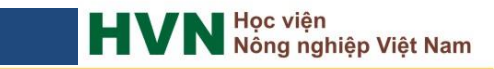

#### Tạo nhóm tài liệu

- Các nhóm tài liệu được tạo ra nằm ở mục My Group trong cửa số My Library.
- Việc cho hiển thị hoặc ẩn các nhóm bằng cách kích chuột vào lệnh Show/Hide
   Groups trong Menu Groups.
- Các nhóm tài liệu có thể được đổi tên, xoá (Delete), thêm (Add) hoặc xoá (Remove) các tài liệu trong nhóm.
- Khi xoá (Remove/Delete) các tài liệu trong nhóm, tài liệu gốc vẫn được giữ nguyên trong thư viện của EndNote.
- Một tài liệu có thể có mặt ở nhiều nhóm khác nhau.

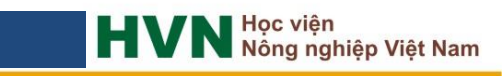

#### Tạo nhóm tài liệu

Tạo một nhóm mới bằng cách kích chuột vào lệnh Creat Goup trong
 Menu Groups và đặt tên nhóm.

| EN E | ndNo | ote X7  | - [My EndNot  | e Library.e | enl]  |
|------|------|---------|---------------|-------------|-------|
| EN   | File | Edit    | References    | Groups      | Tools |
|      | Crea | ate Gro | up            |             |       |
|      | Crea | ate Sm  | art Group     |             |       |
|      | Crea | ate Fro | m Groups      |             |       |
|      | Ren  | ame G   | roup          |             |       |
|      | Edit | Group   | )             |             |       |
|      | Dele | ete Gro | up            |             |       |
|      | Add  | Refer   | ences To      |             | >     |
|      | Rem  | nove R  | eferences Fro | m Group     |       |
|      | Crea | ate Gro | oup Set       |             |       |
|      | Dele | ete Gro | up Set        |             |       |
|      | Ren  | ame G   | roup Set      |             |       |
|      | Hid  | e Grou  | ps            |             |       |

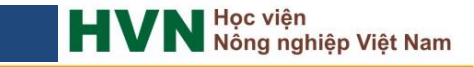

#### Tạo nhóm tài liệu

Thêm (Add) tài liệu vào
 nhóm bằng cách kích chuột
 vào lệnh Add References To
 trong Menu Groups và chọn
 nhóm đưa tài liệu vào.

|         | ndNote X7 - [My EndNote Lib | orary.enl] |        |                    |      |                                                   |           |     |
|---------|-----------------------------|------------|--------|--------------------|------|---------------------------------------------------|-----------|-----|
| EN      | File Edit References Gro    | oups Tools | Window | Help               |      |                                                   |           |     |
|         | Create Group                |            | -      | oi 🍳 🎸             | 1 🐔  | 🧐 🖆 🖹 🗟 🐲 🛛 😮                                     | Quick Sea | rch |
|         | Create Smart Group          |            | • Ø A  | uthor              | Year | Title                                             | Rating    | ^   |
|         | Create From Groups          |            | • Ø T  | rinh Hong Son,;    | 2016 | Reproductive performances of Wild and F1 (W       |           |     |
|         | Rename Group                |            | S      | hang, D. P.; Lian, | 2016 | Relationship between estrogen receptor 1 ge       |           |     |
|         | Edit Group                  |            | • C    | czkowicz, M.;      | 2016 | P5045 Expression of CYP2C49, CYP7A1, CYP2B        |           |     |
|         | Delete Group                |            | P N    | likoleris, L.; Hul | 2016 | 17alpha-Ethinylestradiol (EE2) treatment of wil   |           |     |
|         |                             |            |        | Num Da Wu          | 2016 | Growth performance and semen trait of stress      |           |     |
|         | Add Keferences To           | >          | Cre    | ate Custom Group.  |      | Khả năng sinh trưởng, độ dày mỡ lưng và định      |           |     |
|         | Remove References From Gr   | roup       | My     | Groups             |      | Estimation of genetic parameters for semen tr     |           |     |
|         | Create Group Set            |            | BE     | 3 growth models    |      | Genetic parameters of rabbit semen traits and     |           |     |
|         | Delete Group Set            |            | Bo     | oar semen          |      | Effect of antibiotic supplementation on the qu    |           |     |
|         | Rename Group Set            |            | EE     | 3Vs                |      | A comparison of alternative random regressio      |           |     |
|         |                             |            | ES     | Raene              |      | An intervention study demonstrates effects of     |           |     |
| _       | Hide Groups                 | (1)        | FI     | JT1                |      | Adenovirus Vector Expressing Stx1/Stx2-Neut       |           |     |
|         | Gia cam                     | (4)        | G      | anatics parameter  |      | Ho chicken breed: morpho-biometric characte       |           |     |
|         | 🙀 Goat                      | (1)        |        | enetics parameter  |      | Đa hình A3971G, T3737C gen Insuline của gà Đ      |           |     |
|         | 🛅 Goat                      | (2)        |        | a cam              |      | Phẩm chất tinh dịch của lợn Piétrain kháng str    |           |     |
|         | 🛅 Growth model              | (53)       | G      | oat                |      | Estimation of genetics parameters for semen c     |           |     |
|         | 🛅 h2semen                   | (6)        | Gi     | rowth model        |      | Giá trị giống ước tính và chọn lọc đối với tính t |           |     |
|         | HXBo                        | (26)       | hź     | 2semen             |      | Khả năng sinh trưởng và hiệu quả sử dụng thứ      |           |     |
|         | 🛅 LAhxbo                    | (122)      | H      | ХВо                |      | Năng suất sinh sản của lợn nái lai F1 giữa Landr  |           |     |
|         | at science                  | (23)       | L/     | Ahxbo              |      | Anh hưởng của kiểu gen halothane đến hiệu q       |           |     |
|         | parity sex season           | (1)        | м      | eat science        |      | Tính năng sản xuất và định hướng chọn lọc nân     |           |     |
|         | PRI R gene                  | (3)        | ра     | arity sex season   |      | Năng suất sinh sán và định hướng chọn lọc đối     |           |     |
|         |                             | (20)       | PF     | RLR gene           |      | Growth performance, carcass characteristics a     |           |     |
|         |                             | (20)       | Pr     | oduction           |      | Một số đặc điểm sinh hộc, khả năng sản xuất c     |           |     |
|         | Reproduction                | (35)       | P      | production         |      | Predicting fat, lean and the weights of primal c  |           |     |
|         | Review gen&Selec            | (9)        |        |                    |      | Single-nucleotide polymorphisms a 151/250%        |           |     |
|         | RNF4 and RBP4 gene          | (18)       | Re     | eview genocselec   |      | Genome-wide characterization, expression an       |           |     |
| <b></b> | Find Full Text              |            | RI     | NF4 and KBP4 gene  | 6914 | Association of Fokl and Pvull polymorphisms w     |           |     |
|         |                             |            | - V    | Weakin'des A       | 2014 | Accorement of course activity lowels and their a  |           | ~   |
|         |                             |            | <      |                    |      |                                                   | >         |     |

ng nghiệp Việt Nam

 Khi máy tính đã được cài phần mềm EndNote, mở file Word trên thanh Ribbon sẽ xuất hiện Tab EndNote X7

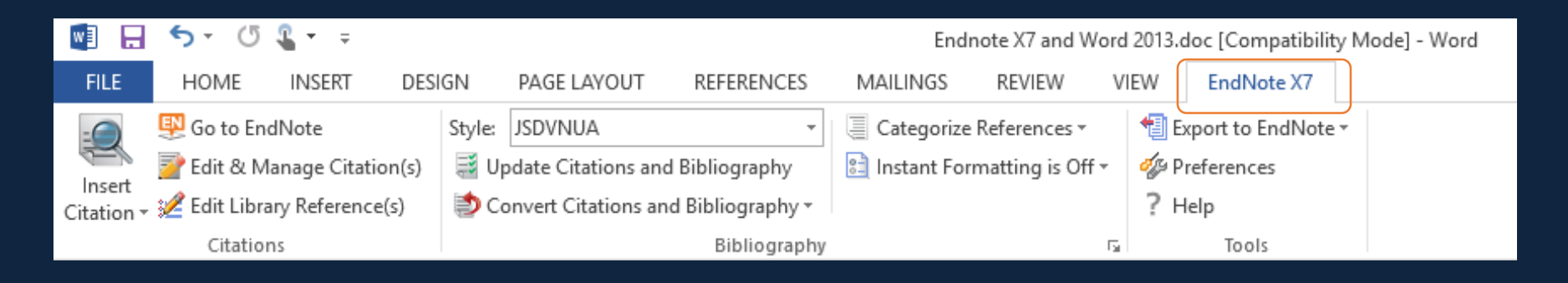

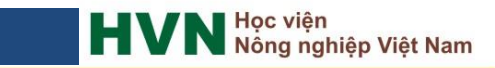

Các bước thực hiện để chèn thông tin tài liệu tham khảo trích dẫn vào văn bản
 Word như sau:

- 1. Để con trỏ tại vị trí muốn chèn thông tin về tài liệu trích dẫn.
- Kích chuột vào nút Go to EndNote tại Tab EndNote X7 trên cửa sổ Word hoặc chuyển sang chương trình EndNote X7

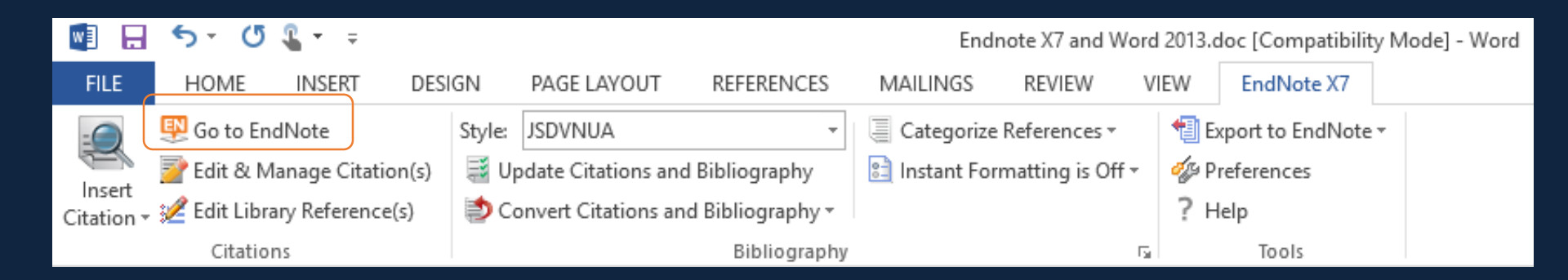

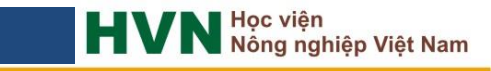

- Tìm và kích chuột vào tài liệu muốn trích dẫn (không cần mở ra);

- Kích chuột vào biểu tượng

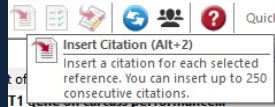

trên thanh công cụ của EndNote hoặc

trên cửa sổ Word kích chuột vào nút Insert Citation trong Tab EndNote X7 và chọn Insert Selected Citation(s)

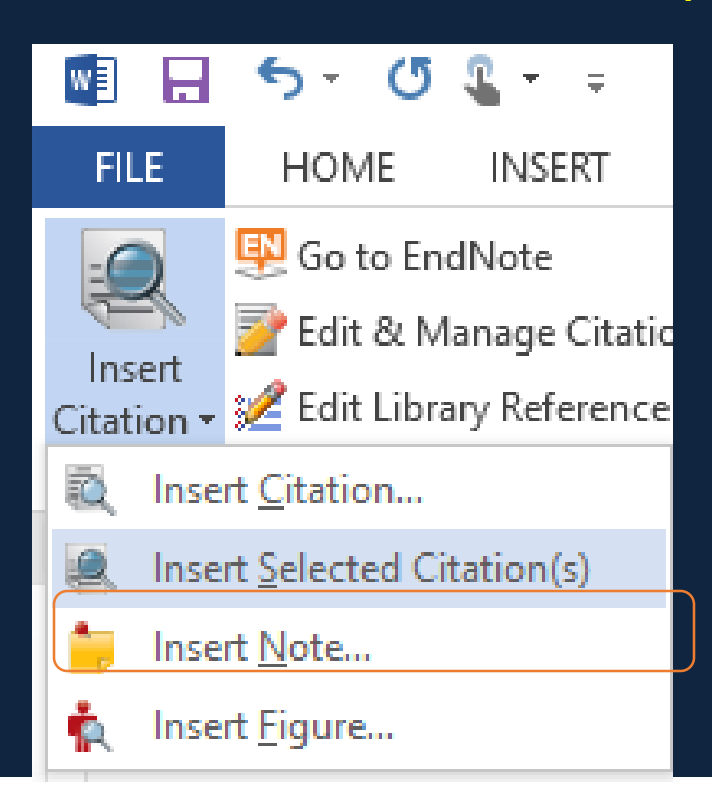

Sau khi chèn thông tin trích dẫn, có thể copy/cut và paste trích dẫn giống như trong sao chép/di chuyển khối văn bản thông thường.

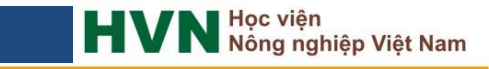

 Trong đoạn văn sẽ xuất hiện thông tin của tài liệu cần trích dẫn và phần cuối tài liệu xuất hiện tài liệu đã trích dẫn trong danh mục tài liệu tham khảo.

Thông tin trích dẫn trong đoạn văn được
 định dạng mặc định là (tác giả, năm)

Để chuyển sang định dạng khác như tác giả (năm)

Kích chuột và mục Edit & Manage
 Citation(s) trong Tab EndNote X7 trên
 cửa sổ Word.

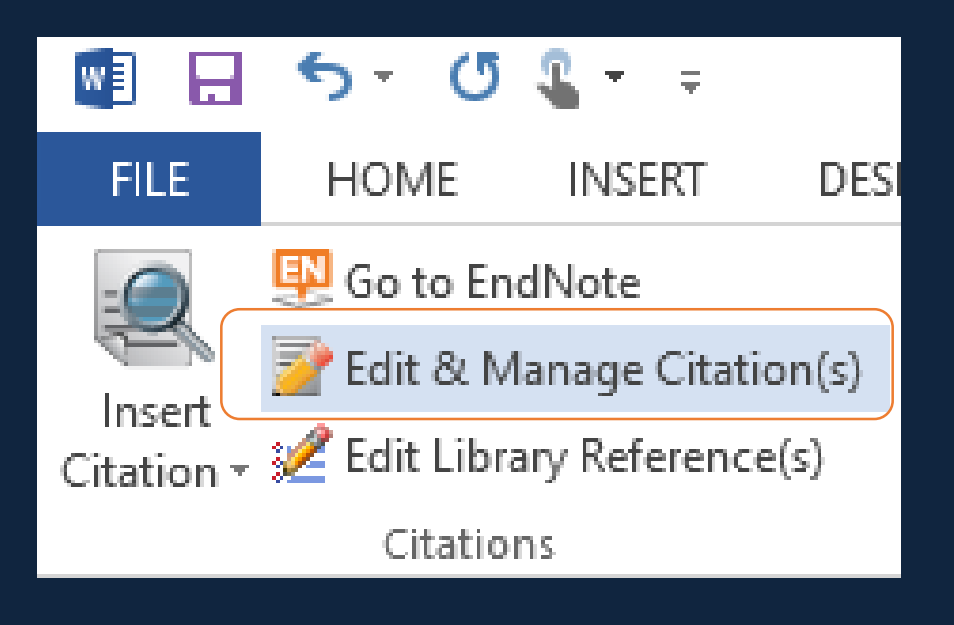

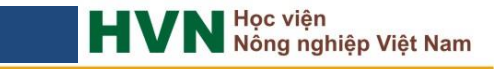

- Trong cửa số Edit & Manage Citations:
- + Author (year) hoặc chọn Exclude author (lược bỏ tác giả);
- + Exclude year (lược bỏ năm);
- + Show Only in Bibliography (chỉ hiển thị tài liệu trong danh mục tài liệu tham khảo);
- + Kích OK để hoàn tất việc lựa chọn kiểu định dạng thông tin trích dẫn.

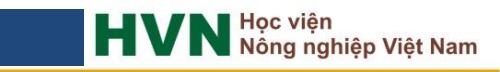

- Cửa sổ Edit & Manage Citations:

| EndNote X7 Edit & Manage Citations               |          |                    |                    |  |  |  |  |  |  |  |
|--------------------------------------------------|----------|--------------------|--------------------|--|--|--|--|--|--|--|
| Citation Count Library                           |          |                    |                    |  |  |  |  |  |  |  |
| (Hà Xuân Bộ và cs., 2015)                        |          |                    |                    |  |  |  |  |  |  |  |
| 👚 手 Hà Xuân Bộ, 2015 #2066                       | 1        | My EndNote Library | Edit Reference   - |  |  |  |  |  |  |  |
|                                                  |          |                    |                    |  |  |  |  |  |  |  |
| Edit Citation Reference                          |          |                    |                    |  |  |  |  |  |  |  |
| Formatting: Default                              | ~        |                    |                    |  |  |  |  |  |  |  |
| Prefix: Display as: Author (Ye<br>Exclude Author | ear)     |                    |                    |  |  |  |  |  |  |  |
| Suffix: Exclude Year<br>Exclude Author & Yea     | r        |                    |                    |  |  |  |  |  |  |  |
| Pages: Show Only in Bibliogra                    | phy      |                    |                    |  |  |  |  |  |  |  |
|                                                  |          |                    |                    |  |  |  |  |  |  |  |
| <u>T</u> ools •                                  |          | ОК                 | Cancel Help        |  |  |  |  |  |  |  |
| Totals: 1 Citation Group, 1 Citation, 1 R        | eference |                    |                    |  |  |  |  |  |  |  |

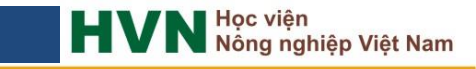

#### - Xoá (remove) code EndNote trong file Word

+ Khi hoàn thành bản thảo, muốn bỏ kết nối trong văn bản với EndNote để những máy tính không cài EndNote cũng có thể đọc được file văn bản này.

+ Các bước thực hiện như sau: Kích chuột vào mục Convert Citations and Bibliography > Convert to Plain Text trên thanh công cụ EndNote X7 trong file Word.

|            | 5 · 0                      | <b>€</b> = = |      |                |                             |                  | Endno          |
|------------|----------------------------|--------------|------|----------------|-----------------------------|------------------|----------------|
| FILE       | HOME                       | INSERT       | DESI | GN             | PAGE LAYOUT                 | REFERENCES       | MAILINGS       |
| -          | 関 Go to End                | dNote        |      | Style:         | JSDVNUA                     | *                | Categorize R   |
|            | 📝 Edit & Manage Citation(s |              | n(s) | 📑 U            | pdate Citations and         | l Bibliography   | 🔝 Instant Form |
| Citation • | 🚀 Edit Libra               | ry Reference | (s)  | 🧐 C            | onvert Citations an         | d Bibliography 🔻 |                |
|            | Citatior                   | ns           |      | ۲              | Convert to <u>U</u> nform   | natted Citations |                |
| L.         |                            |              | 1.1  | °.             | Convert to <u>P</u> lain Te | ext              |                |
| 17 -       |                            |              |      | R <sub>M</sub> | Convert <u>R</u> eference   | Manager Citatio  | ns to EndNote  |
| -          |                            |              |      | 2              | Convert <u>W</u> ord Cita   | tions to EndNote |                |

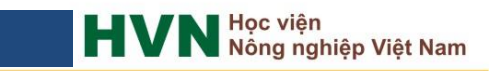

+ Sau khi thực hiện thao tác sẽ xuất hiện một bản copy của file văn bản gốc, nhưng không có kết nối giữa văn bản với EndNote. Lưu file này bằng một tên khác.
+ Lưu ý: file văn bản mới không thể định dạng các tài liệu

tham khảo một cách tự động.

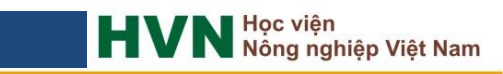

# Định dạng trích dẫn và danh mục TLTK theo quy định của HVN

+ Định dạng (style)

HVN.ens (dùng cho tài liệu khoa học tiếng việt);

VNUA.ens (dùng cho tài liệu tiếng anh)

Copy và paste và thư mục Styles theo đường dẫn C:\Program Files (x86)\EndNote X7\Styles

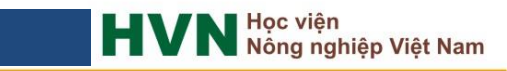

### Trích dẫn và trình bày TLTK theo quy định của HVN

Kích chuột vào ô *Style* trong Tab *EndNote X7* trên cửa số Word hoặc ô *Style* trên thanh công cụ của phần mềm EndNote và chọn mục *Select Another Style*... để chọn một kiểu trích dẫn trong danh sách.

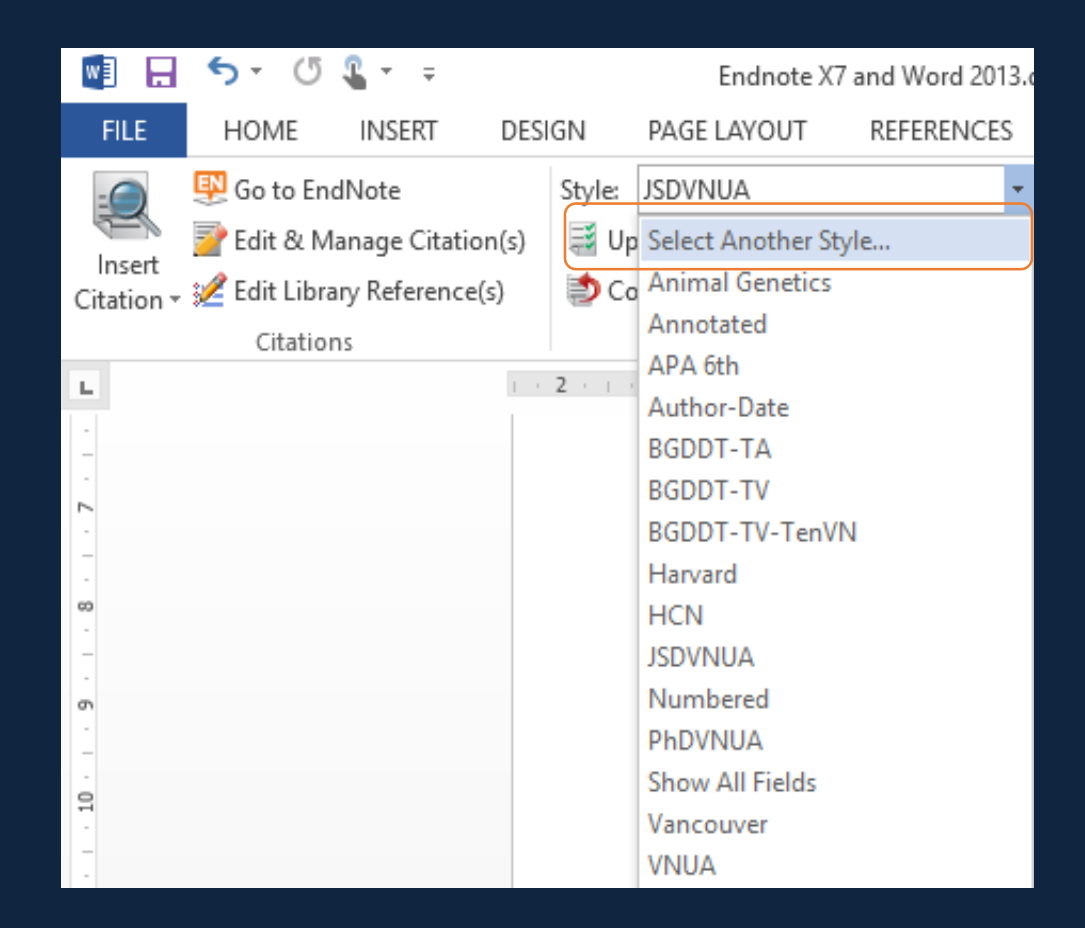

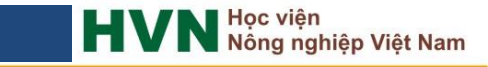

### Trích dẫn và trình bày TLTK theo quy định của HVN

#### Nguyên tắc trích dẫn và trình bày TLTK

- + Chỉ rõ nguồn gốc gồm tên tác giả và thời điểm công bố (xuất bản);
- + Các trích dẫn trong nội dung của các tài liệu khoa học phải được liệt kê đầy đủ trong Danh mục tài liệu tham khảo;
- + Các tài liệu tham khảo được liệt kê trong Danh mục tài liệu tham khảo đều phải được trích dẫn trong nội dung của tài liệu.

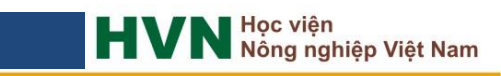

### Trích dẫn theo quy định của HVN

#### Đối với tài liệu có 1 tác giả

- Đối với tác giả người Việt: trong văn bản tiếng Việt, sử dụng đầy đủ họ tên có dấu; trong văn bản tiếng Anh sẽ sử dụng đầy đủ họ và tên (không dấu) theo trích dẫn nguyên gốc.

- Đối với tác giả người Việt viết tài liệu bằng tiếng Anh: sử dụng họ và tên như trong tài liệu bản gốc tiếng Anh để trích dẫn trong cả văn bản tiếng Việt và tiếng Anh

 Đối với tác giả người nước ngoài: chỉ sử dụng họ khi trích dẫn trong cả văn bản tiếng Việt và tiếng Anh.

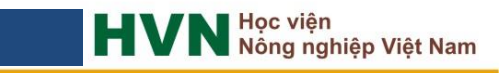

### Trích dẫn theo quy định của HVN

#### Đối với tài liệu có 2 tác giả

Nối tên 2 tác giả bằng ký hiệu "&".

Đối với các tác giả người Việt: trong văn bản tiếng Việt, sử dụng đầy đủ
 họ tên có dấu; trong văn bản tiếng Anh sẽ sử dụng đầy đủ họ và tên
 (không dấu) theo trích dẫn nguyên gốc.

- Đối với tác giả người Việt viết tài liệu bằng tiếng Anh: sử dụng họ và tên như trong tài liệu bản gốc tiếng Anh để trích dẫn trong cả văn bản tiếng Việt và tiếng Anh.

 Đối với các tác giả người nước ngoài: chỉ sử dụng họ khi trích dẫn trong cả văn bản tiếng Việt và tiếng Anh.

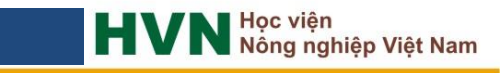

### Trích dẫn theo quy định của HVN

#### Đối với tài liệu có 3 tác giả trở lên

Đối với văn bản tiếng Việt: Sử dụng tác giả đứng đầu và thêm "& cs." (lưu ý: tác giả đứng đầu là người Việt sử dụng đầy đủ họ tên có dấu; tác giả đứng đầu là người nước ngoài chỉ sử dụng họ khi trích dẫn)
Đối với tác giả người Việt viết tài liệu bằng tiếng Anh: sử dụng họ và tên như trong tài liệu bản gốc tiếng Anh để trích dẫn trong cả văn bản tiếng Việt và tiếng Anh.

- Đối với văn bản tiếng Anh: Sử dụng tác giả đứng đầu và thêm "et al." (Tác giả đứng đầu là người Việt sử dụng họ và tên như trong tài liệu bản gốc (bỏ dấu) theo trích dẫn nguyên gốc (bất kể là họ hay tên); tác giả đứng đầu là người nước ngoài chỉ sử dụng họ khi trích dẫn)

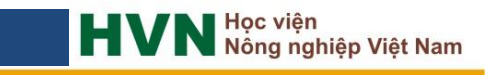

#### Trường hợp 1 tác giả:

Đối với tác giả người Việt: sử dụng đầy đủ họ tên (có dấu trong văn bản tiếng Việt và không có dấu trong văn bản tiếng Anh) theo đúng tài liệu gốc.

+ Ví dụ:

 Đỗ Võ Anh Khoa (2012). Ảnh hưởng của gen MYOG và LIF lên một số tính trạng kinh tế ở lợn. Tạp chí Khoa học và Phát triển. 10(4): 620-626.

2. Do Vo Anh Khoa (2012). Effect of MyoG and Lif Gene on Economic Traits in Pigs. Journal of Science and Development. 10(4): 620-626.

- Đối với tác giả người nước ngoài: Họ đứng trước, viết tắt tên đệm và tên kèm theo dấu chấm "." trong cả văn bản tiếng Việt và tiếng Anh.

+ Ví dụ:

1. Li H. (2011). A quick method to calculate QTL confidence interval. Journal of Genetics. 90(2): 355-60.

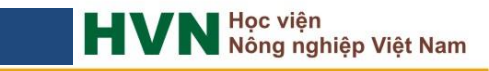

Trường hợp 2 tác giả: Nối tên 2 tác giả bằng ký hiệu "&".

 Đối với các tác giả người Việt: sử dụng đầy đủ họ tên (có dấu trong văn bản tiếng Việt và không có dấu trong văn bản tiếng Anh) theo đúng tài liệu gốc.

+ Ví dụ:

1. Hà Xuân Bộ & Đỗ Đức Lực (2017). Reproduction Performance of Crossbred between Landrace and Yorkshire Sows with Stress Negative Piétrain and PiDu Boars Raised at Dong Hiep Farm Hai Phong Province. Journal of Animal Husbandry Sciences and Technics. 218(4): 8-14.

2. Do Duc Luc & Ha Xuan Bo (2016). Estimation of genetic parameters for semen traits of stress negative Piétrain pig in Northern Vietnam. Journal of Animal Husbandry Sciences and Technics. Aug, 2016(209): 15-18.

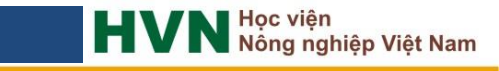

Trường hợp 2 tác giả: Nối tên 2 tác giả bằng ký hiệu "&".

- Đối với các tác giả người nước ngoài: sử dụng họ (trong văn bản tiếng Việt và trong văn bản tiếng Anh) theo đúng tài liệu gốc.
- + Ví dụ:
- 1. Hansen B. G. & Østerås O. (2019). Farmer welfare and animal welfare- Exploring the relationship between farmer's occupational well-being and stress, farm expansion and animal welfare. Preventive Veterinary Medicine. 170: 104741.

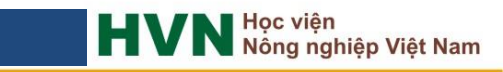

Trường hợp 3 tác giả trở lên: Liệt kê đầy đủ tên các tác giả, nối tên tác giả cuối cùng bằng ký hiệu "&".

Đối với các tác giả người Việt: sử dụng đầy đủ họ tên (có dấu trong văn bản tiếng Việt và không có dấu trong văn bản tiếng Anh) theo đúng tài liệu gốc.
 + Ví dụ:

 1. Hà Xuân Bộ, Nguyễn Hoàng Thịnh, Đỗ Đức Lực & Đặng Vũ Bình (2015). Giá trị giống ước tính và chọn lọc đối với tính trạng tăng khối lượng trung bình của lợn đực Piétrain kháng stress. Tạp chí Khoa học và Phát triển. 13(1): 31-37.

Ha Xuan Bo, Nguyen Hoang Thinh, Do Duc Luc & Dang Vu Binh (2015).
 Breeding Values Estimation and Selection of Average Daily Gain on Stress
 Negative Piétrain Boars. Journal of Science and Development. 13(1): 31-37.

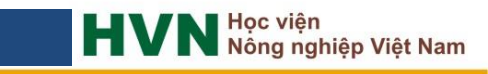

- Trường hợp 3 tác giả trở lên: Liệt kê đầy đủ tên các tác giả, nối tên tác giả cuối cùng bằng ký hiệu "&".
- Đối với các tác giả người nước ngoài: Họ đứng trước viết tắt tên đệm và tên kèm theo dấu chấm "." trong cả văn bản tiếng Việt và tiếng Anh
  + Ví dụ:
- 1. Geraci C., Varzandi A. R., Schiavo G., Bovo S., Ribani A., Utzeri V. J., Galimberti G., Buttazzoni L., Ovilo C., Gallo M., Dall'Olio S. & Fontanesi L. (2019). Genetic markers associated with resistance to infectious diseases have no effects on production traits and haematological parameters in Italian Large White pigs. Livestock Science. 223(2019): 32-38.

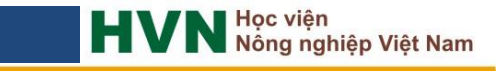

# Trân trọng cảm ơn!

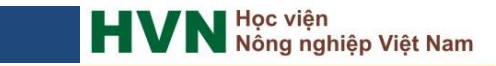